# BAB III METODE PENCIPTAAN

### A. Metodologi Penciptaan

Secara garis besar maksud dan tujuan dari metodologi penciptaan ini adalah sebuah metode yang digunakan dalam sebuah proses pengerjaan untuk menciptakan sebuah karya. Dalam pembahasan metodologi penciptaan ini penulis memaparkan proses selama melakukan pekerjaan pada penciptaan karya skripsi dengan judul "Proses Penciptaan Desain Poster Dengan Tema Bandung Heritage".

Selama proses pembuatan karya, penulis telah banyak melewati beberapa alur perjalanan dengan menerapkan kaidah-kaidah dalam berkarya desain seperti teknik riset motivasi kemudian penentuan media komunikasi lewat sebuah karya. Eksplorasi, dalam hal ini adalah sebagai langkah awal dari suatu proses penciptaan pembuatan desain poster. Dalam tahapan ini termasuk tahapan berpikir, berimajinasi, merasakan dan mengaplikasikan objek yang dijadikan sebagai sumber penciptaan.

Riset motivasi (*motivation research*) berusaha untuk menentukan alasanalasan mengapa atau motif dalam menghadapi suatu persoalan merupakan persoalan *like and dislike*. Sebagai dasar perancangan Desain Komunikasi Visual.

Kemudian penentuan media komunikasi, pemilihan media yang tepat dan efektif gunanya untuk mencapai sasaran yang dituju. Penulis memilih media komunikasi poster sebagai media pembelajaran baik dari segi proses maupun konten. Setelah itu dilakukan proses pembentukan, tahapan ini adalah suatu proses perwujudan (eksekusi) dari beberapa percobaan yang telah dilakukan.

#### B. Elemen Estetika Sebagai Dasar Perancangan Desain

Sejak zaman dahulu manusia telah mengenal sesuatu yang indah, bagus, menarik dan mengagumkan, sebagai bagian dari dirinya, hanya bobot rasa dari setiap orang yang selalu berbeda. Menurut kamus Webster: *Aesthetic* sebagai kata benda yang berarti *"The theory of the beautiful in taste and art";* dan *Aesthetic* sebagai kata sifat berarti *"of pertaining to beauty Artistic"*. Desain Komunikasi Visual tidak aka nada artinya bila hanya mementingkan unsur fungsi semata tanpa memperhatikan unsur-unsur keindahan yang menjadikan desain menjadi lebih menarik dan berkesan. Seorang desainer akan merancang suatu layout, tentu ada keinginan untuk tampil secara khas, dan dalam usaha tersebut digunakan cara-cara yang khas melalui pendekatan estetis dengan menerapkan elemen dan prinsip desain agar menghasilkan karya yang menarik, nikmat dipandang, dan berkesan.

# C. Pengolahan Ide

Pengolahan ide adalah proses pengolahan konsep dan gagasan, ditambah teori dan referensi yang didapat, seperti buku, majalah, televisi, internet, dan berbagai desainer. Konsep serta ide pembuatan desain karya poster menggunakan aplikasi *Niksoftware* dan *Flame Painter* berawal dari rasa penasaran penulis terhadap program tersebut. Hingga terpikirlah desain poster dengan mengusung tema pengenalan serta pelestarian gedung-gedung serta benda bersejarah di kota Bandung.

Proses penuangan ide penulis lakukan dengan membuat sketsa pada kertas HVS ukuran A4, yang nantinya sebagai acuan penulis mengambil posisi memotret untuk visualisasi gambar dalam poster, serta tata letak *(layout)* poster yang akan dibuat.

Program Adobe Photoshop Cs5 yang sekaligus terdapat filter Nik Software didalamnya, Corel DrawX3, dan Flame Painter yang penulis gunakan untuk membuat desain karya poster, dengan tahapan proses sebagai berikut:

1. Proses image

Yaitu mengambil bagian tertentu dari *image* (*cropping*) hasil jepretan kamera, mengatur ulang ukuran dan resolusinya (*resample*), menggabungkan objek gambar/ foto yang terpisah (*stich*), dan mengatur ulang spesifikasi kertas dasar yang akan dipakai (*paper*).

2. Penyempurnaan

Untuk mengatur unsur warna dan intensitasnya, termasuk menghapus bagian yang kotor (*noise*), kabur (*blur*), hingga mempertegas perincian *image* (*sharpen*).

3. Perbaikan

Untuk memperbaiki bagian cacat, menghapus bagian yang tidak diperlukan, mengatur ulang intensitas cahaya serta unsur warnanya. Manipulasi

Untuk membalik posisi *image* (*flip*) atau memutarnya (*rotate*), mengatur pengubinan *image* (*tile*), memberikan bingkai (*frame*), mengatur urutan tumpukan objek gambar (*order*), mengatur pengelompokannya (*group*/ *ungroup*), mengatur peralihan dan distribusinya (*align & distribute*), dan tranformasi warna.

5. Efek khusus

Untuk memperhalus/ mempertegas *image*, mengkombinasikan warna *image*, menampilkan *image* pada kondisi tertentu dengan efek *NikSoftware*, dan lain sebagainya.

6. Informasi

Untuk menambahkan teks tulisan, tanggal, dan objek gambar lainnya sebagai informasi dan penekanan bagian informasi *image*.

7. Hasil proses

Untuk menyimpan hasil proses (*save*) yang akan di cetak pada media kanvas, gunakan dalam *format* PDF, JPG, atau program tersebut. Atur ulang resolusi sesuai penggunaan ukuran yang akan dicetak (*print*) min 300dpi. Serta pemilihan warna antara CMYK atau RGB untuk menentukan *final artwork* nya, pemilihan warna RGB dipilih penulis ketika mencetak agar tampilan lebih kaya akan warna dan menarik.

# D. Proses Berkarya

# 1. Teknik, alat dan bahan

Karya yang akan diciptakan penulis adalah sebuah desain karya poster yang berbentuk dua dimensi dengan program *Photoshop (Niksoftware), CorelDraw*, dan *FlamePainter*. Serta metode pembuatan karya yang digunakan adalah beberapa teknik yang mendukung dalam proses pembuatan, kemudian sangat diperlukan dalam pengumpulan dan penyediaan alat dan bahan yang telah ditentukan.

#### a. Alat dan Bahan

Kelengkapan peralatan dan bahan adalah sebuah keharusan atau faktor yang paling utama dan wajib dimilki dalam pembuatan karya. Dalam teknis pembuatan sebuah karya selain keahlian faktor pendukung lainnya dalam tercapainya tingkat keberhasilan adalah piranti yang kita gunakan atau peralatan. Berikut beberapa peralatan dan bahan yang penulis gunakan dalam pembuatan karya adalah :

### 1. Alat gambar

Alat gambar penulis gunakan untuk membuat sketsa atau rancangan awal *(sketch)* untuk pengambilan sudut pandang pemotretan dan tata letak *(layout)* poster.

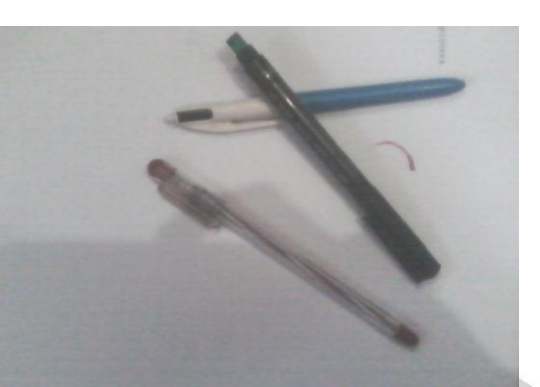

Gambar 3.1 Alat gambar (*sketch*) Sumber : Dokumentasi Pribadi

2. Kamera DSLR (Digital Single Lens Reflex)

*Canon EOS 40D* digunakan penulis untuk memotret, mengambil gambar yang akan di *edit* sebagai unsur visualisai objek pada poster. Merk dan tipe yang digunakan dapat mempengaruhi hasil gambar.

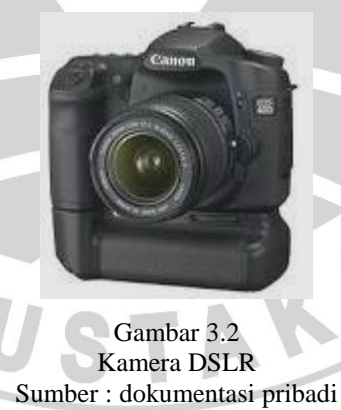

 Seperangkat PC komputer dengan spesifikasi standar desain minimal RAM 512, VGA 512.

2

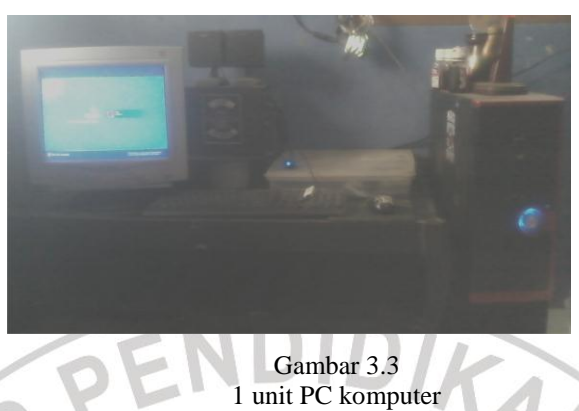

Sumber : dokumentasi pribadi

Dengan terlebih dahulu sebelumnya menginstalkan tiga program utama yang akan di gunakan, yaitu: Adobe Photoshop CS5 dengan plugin NikSoftware, CorelDrawX3, dan Flame Painter.

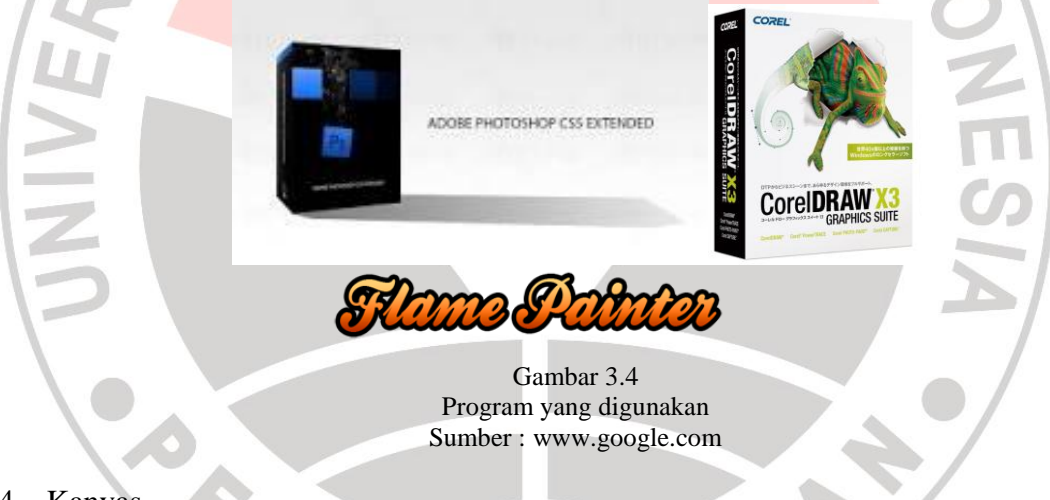

4. Kanvas

Bahan yang digunakan sebagai media akhir pencetakan desain poster. Kanvas yang digunakan terdiri dari 3 jenis, yaitu: tekstur halus, kasar dan khusus percetakan.

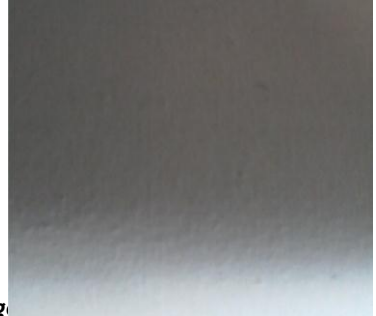

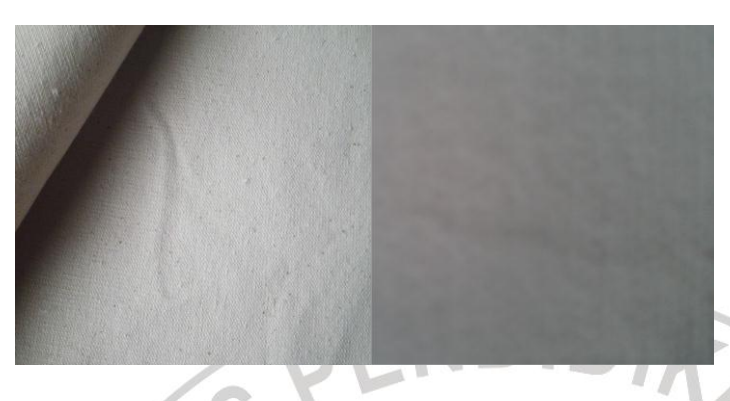

Gambar 3.5 Bahan kanvas I bertekstur halus, kanvas II tekstur kasar, kanvas III percetakan Sumber : dokumentasi pribadi

5. Frame

Bingkai digunakan

untuk membingkai

hasil cetakan desain poster pada kanyas agar terlihat lebih estetik.

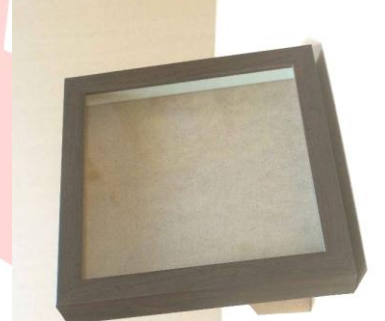

Gambar 3.6 Frame/ bingkai minimalis+ papan Mdf Sumber : dokumentasi pribadi

6. Gunting

Alat yang digunakan untuk memotong kanvas saat penempelan pada

bingkai.

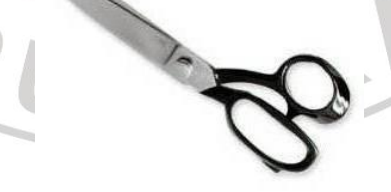

Gambar 3.7 Gunting Sumber : dokumentasi pribadi

7. Lem semprot

Alat yang digunakan untuk merekatkan kain kanvas pada papan mdf pada bingkai.

# b. Teknik

Teknik awal yang penulis gunakan dalam pembuatan karya poster ini ialah mengumpulkan hasil jepretan yang diambil dari berbagai *angel* atau sudut pandang yaitu Gedung bersejarah, objek pelengkap dan benda peninggalan sejarah sebagai objek visualisasi pada poster yang akan di *layout*. Teknik pengerjaanya terhitung cepat dan mudah karena penulis hanya menggunakan program utama yaitu *PhotoShop* dan *Corel Draw*.

Gambar 3.8 Lem semprot Sumber : dokumentasi pribadi

#### **E. Proses Pembuatan**

Pada bahasan kali ini, penulis akan memaparkan proses pembuatan karya poster dengan menggunakan aplikasi *NikSoftware* dan *FlamePainter* merealisasikannya mulai dari penggunaan alat, bahan, dan teknis yang telah disebutkan pada pembahasan sebelumnya, berikut adalah tahapan-tahapan yang telah dilakukan :

#### 1. Pembuatan sketsa gambar dan desain

Dengan peralatan gambar yang telah disediakan, penulis mulai membuat sketsa gambar yang diinginkan pada media kertas HVS setelah melalui beberapa proses observasi dan mencari referensi kemudian merealisasikannya

1

dalam bentuk sketsa gambar. Pada saat pembuatan sketsa penulis tidak hanya memikirkan unsur garis dan warna namun penulis juga mempertimbangkan unsur keterbacaan konten serta *layout* yang baik.

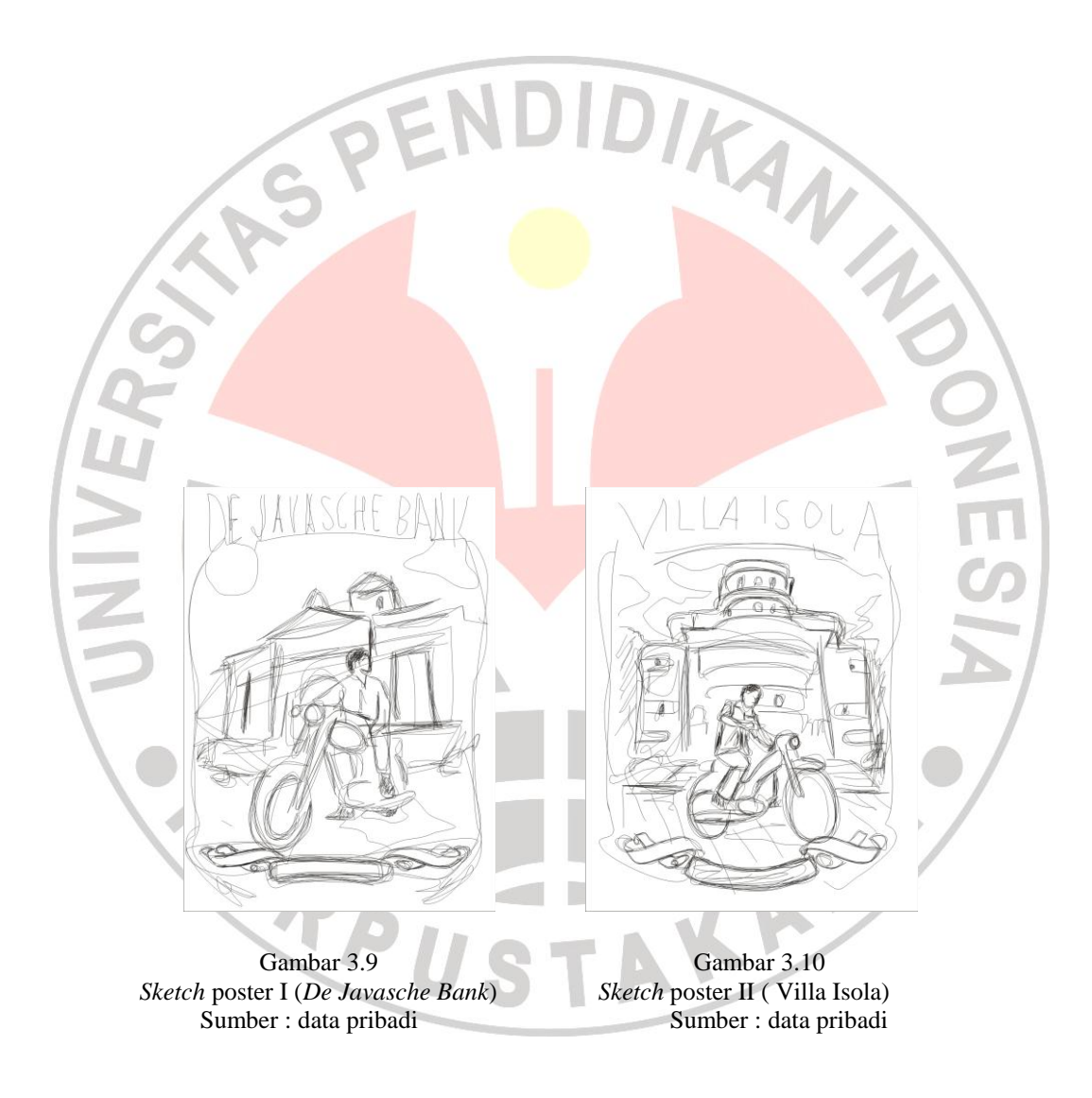

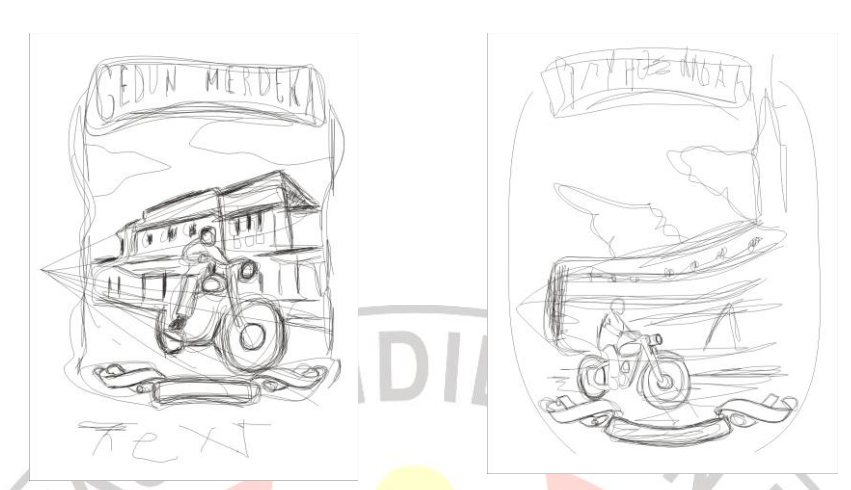

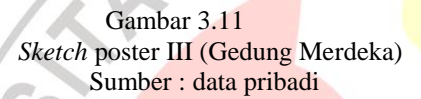

Gambar 3.12 Sketch poster IV (Hotel Savoy Homman) Sumber : data pribadi

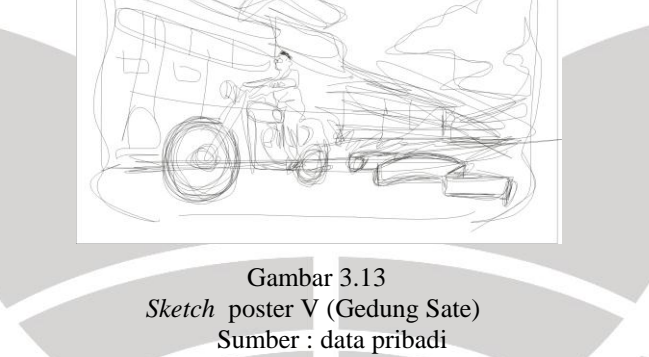

2. Memproses Image

Setelah memperoleh hasil pemotretan yang sesuai dengan *sketch* diatas, tahap selanjutnya ialah mengedit dan mendesain pada program komputer yang tadi sudah disebutkan, yaitu: *Corel Draw, Photo Shop* dan *Flame Painter*. berikut langkah demi langkah proses pembuatan lima buah desain poster tersebut:

# A. Desain I ( De Javasche Bank)

1. Langkah pertama yang dilakukan ialah masukan *file* gambar yang dipilih kedalam program *Photoshop Cs5* yang sebelumnya sudah di *install* dengan plugin *NikSoftware*, kemudian buat *layer* baru (*Newlayer*), beri nama objek sesuai bentuknya untuk mempermudah pengeditan. langkah selanjutnya seleksi objek gambar dengan menggunakan "*Shape tool*" seperti dibawah ini.

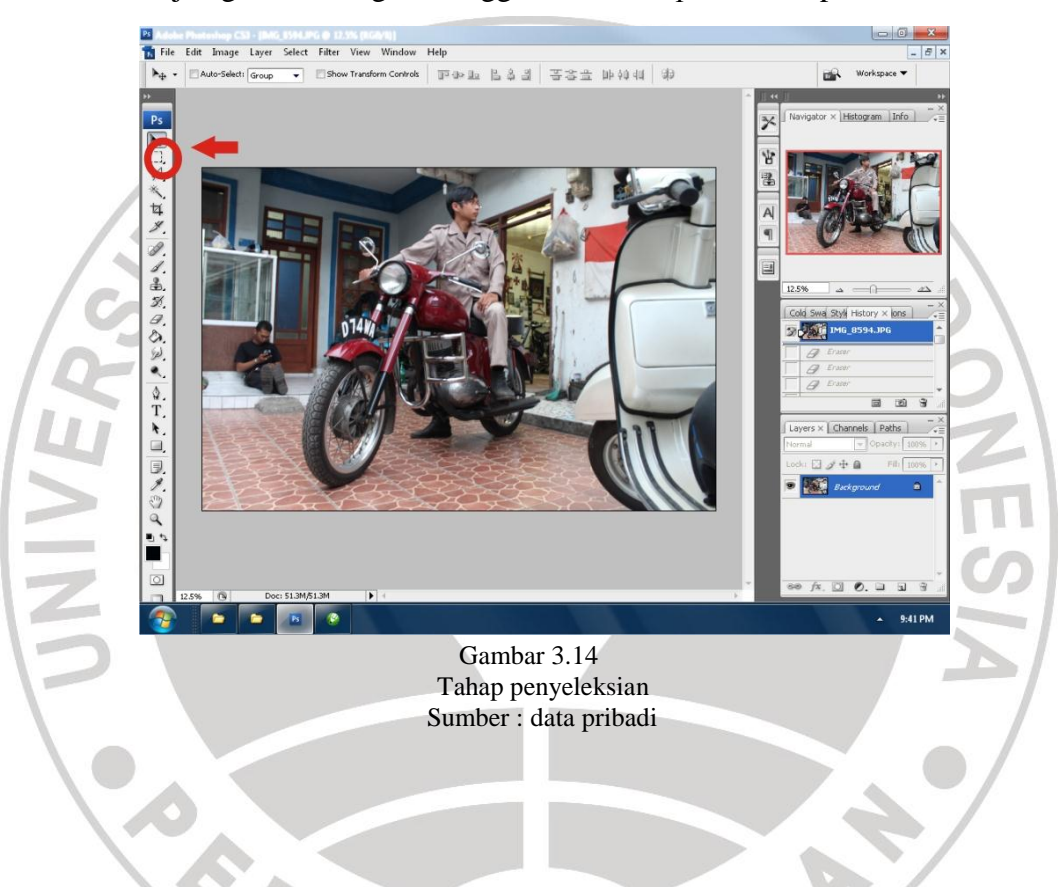

2. Kemudian hapus bagian yang sudah tidak dibutuhkan seperti dibawah ini "Control Delete".

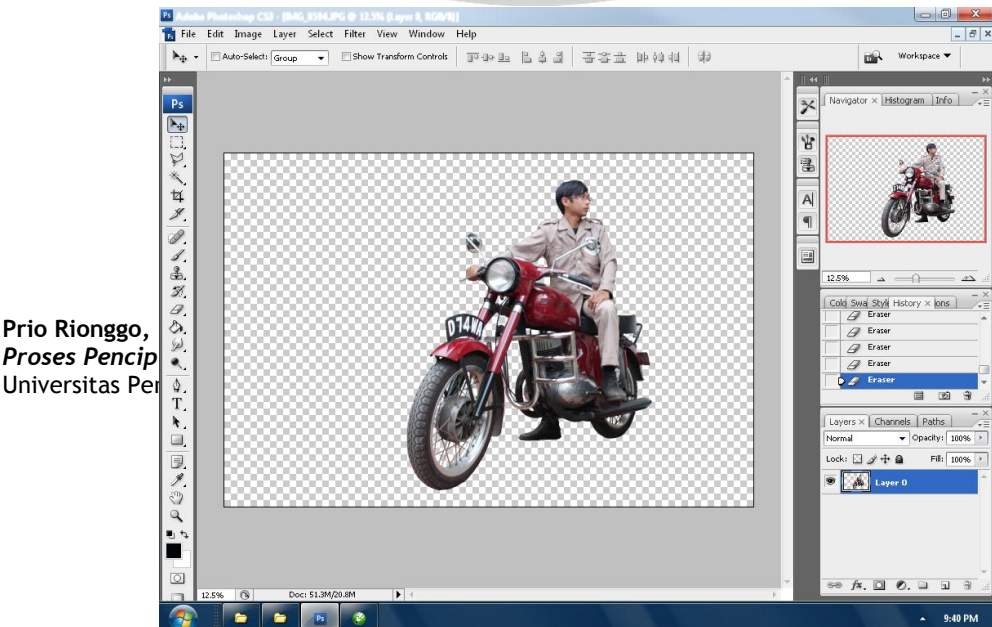

Gambar 3.15 Tahap pemilihan, penyeleksian objek Sumber : data pribadi

3. Setelah objek yang terseleksi bersih, kemudian klik "Filter" lalu pilih Nik Software.

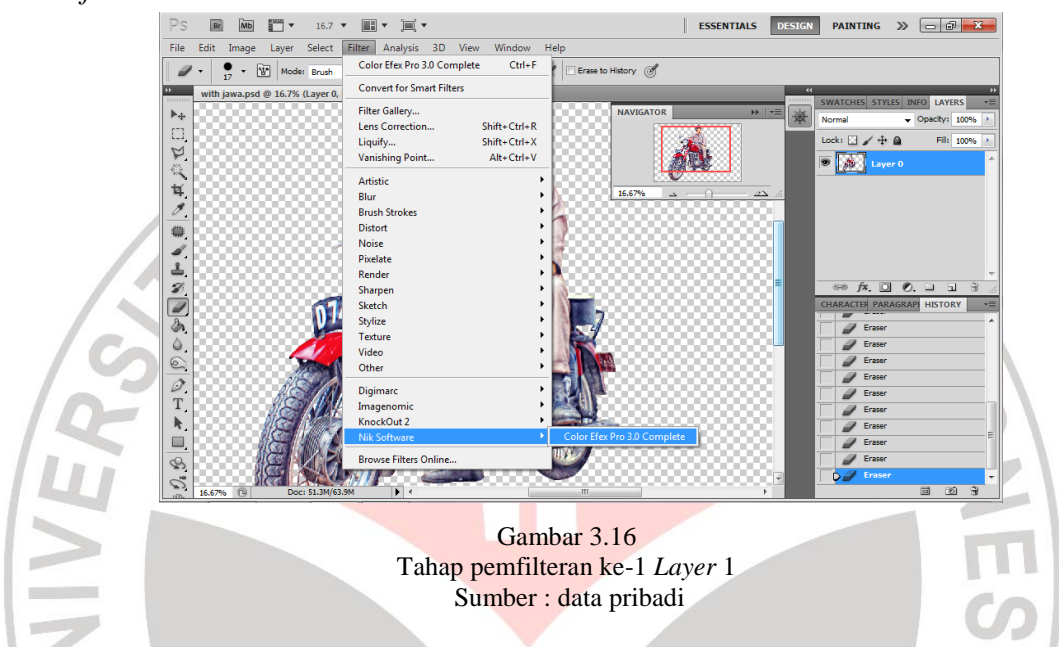

4. Pilih *optional filter* efek "*Tonal Contrast*" untuk mendapatkan efek detail dan bertekstur. (*filter* efek tersebut dapat dilakukan berulang-ulang hingga sesuai dengan keinginan desainer)

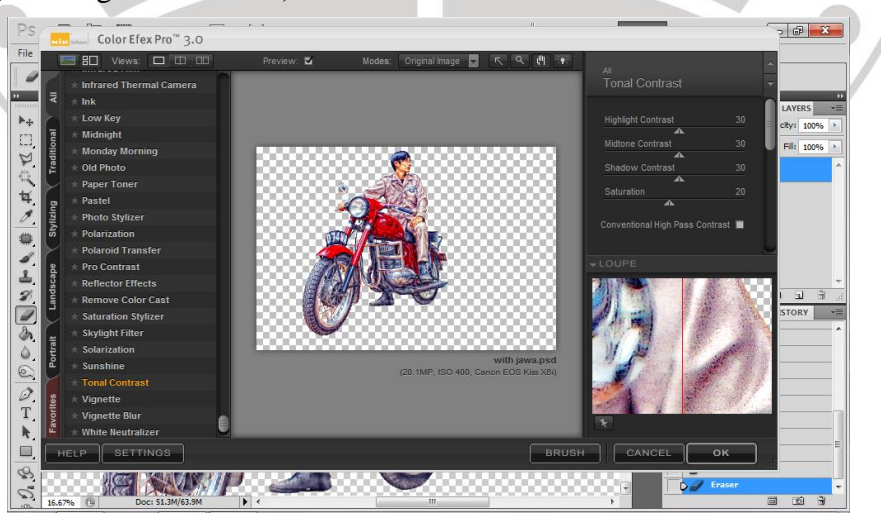

Gambar 3.17 Tahap pemfilteran ke-2 *Layer* I

## Sumber : data pribadi

5. Klik "New" pada File untuk memasukan layer baru, berupa foto cahaya matahari.

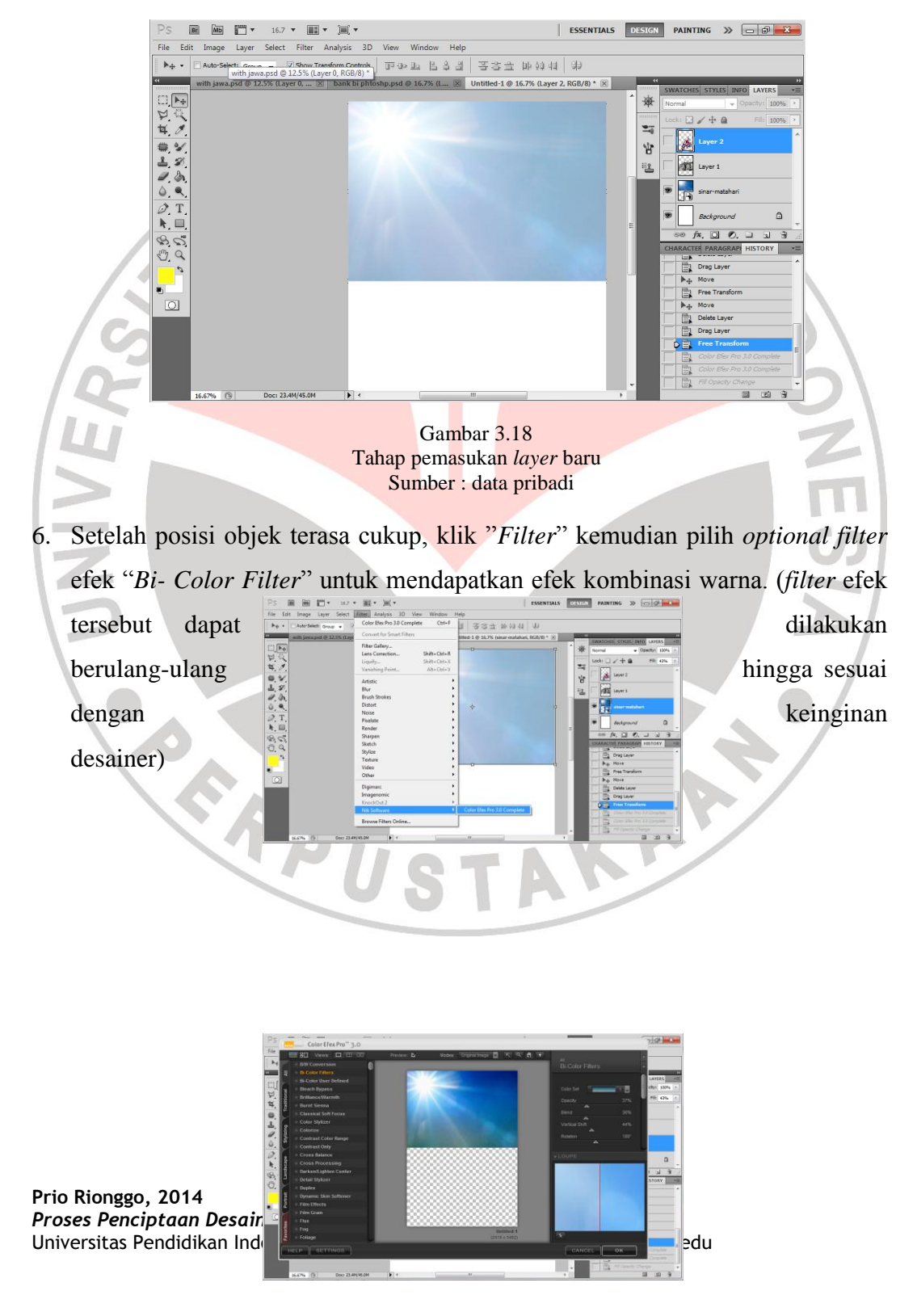

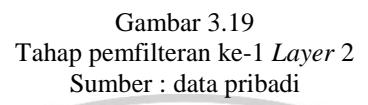

7. Masukan kembali foto bangunan gedung *De Javasche Bank* dengan mengklik *"New"* dan buat *layer* baru *(New Layer)*.

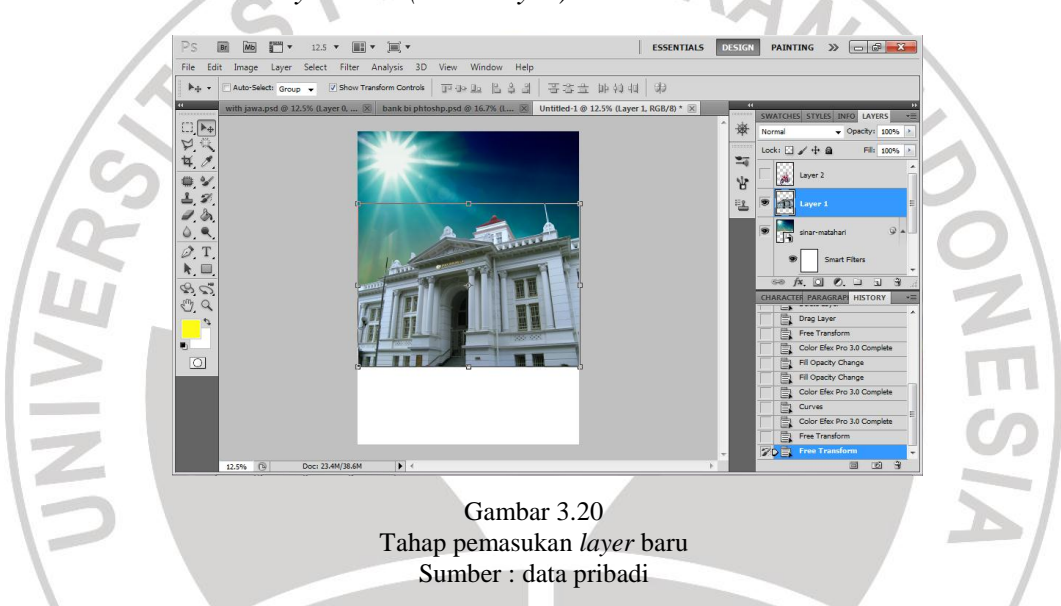

8. Pilih *optional filter* efek *"Tonal Contrast"* untuk mendapatkan efek detail dan bertekstur. (*filter* efek tersebut dapat dilakukan berulang-ulang hingga sesuai dengan keinginan desainer)

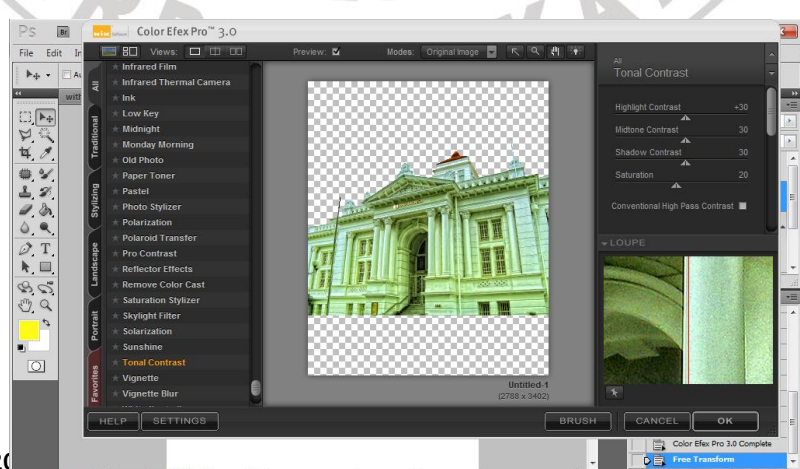

Prio Rionggo, 2( Proses Penciptaan vesain voster vengan i ema banaung rieritage Universitas Pendidikan Indonesia | repository.upi.edu | perpustakaan.upi.edu

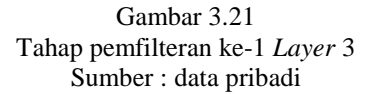

9. Masukan kembali foto jalan berpasir untuk mendapatkan kesan tempo dulu dengan mengklik "*New*" masukan objek dan buat *New Layer*.

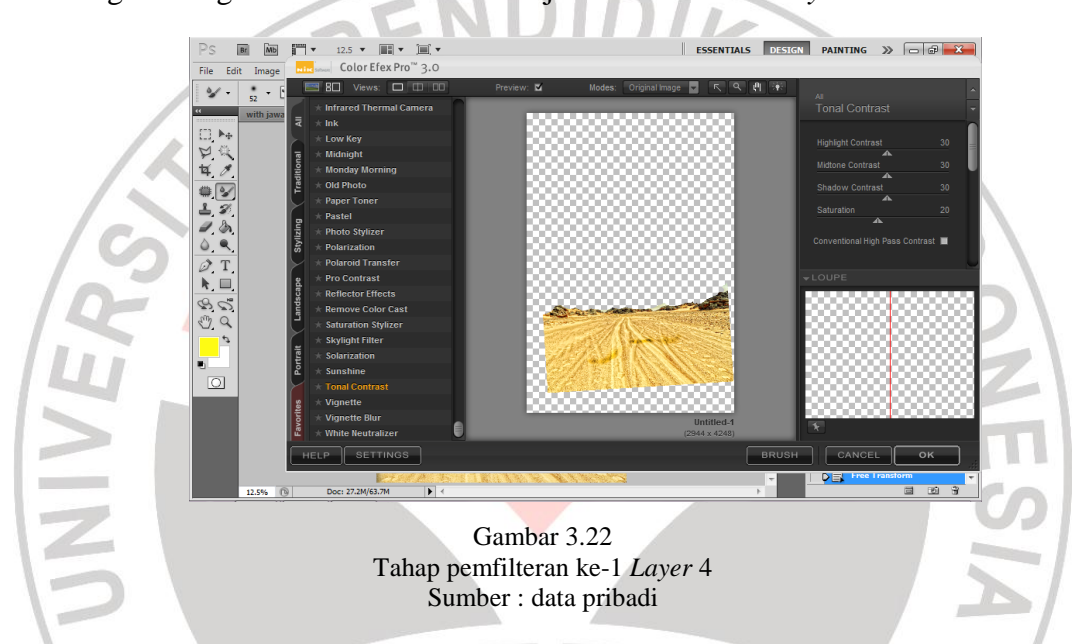

10. Gabungkan ke-4 *layer* tersebut menjadi satu dengan tata letak/ *layout* sehingga tampak harmoni dan proporsional. Pilih *layer-layer* yang akan digabungkan lalu klik kanan dan pilih "group layers"

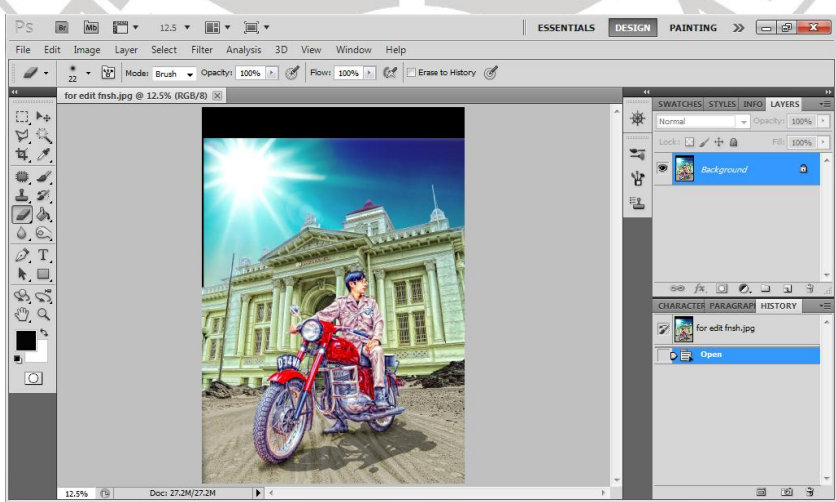

Gambar 3.23 Tahap penggabungan *layer* Sumber : data pribadi

11. Gunakan kembali *Filter NikSoftware*, pilih optional *filter* efek "*Tonal Contrast*" untuk mendapatkan efek detail dan bertekstur yang belum muncul. (*filter* efek tersebut dapat dilakukan berulang-ulang hingga sesuai dengan keinginan desainer)

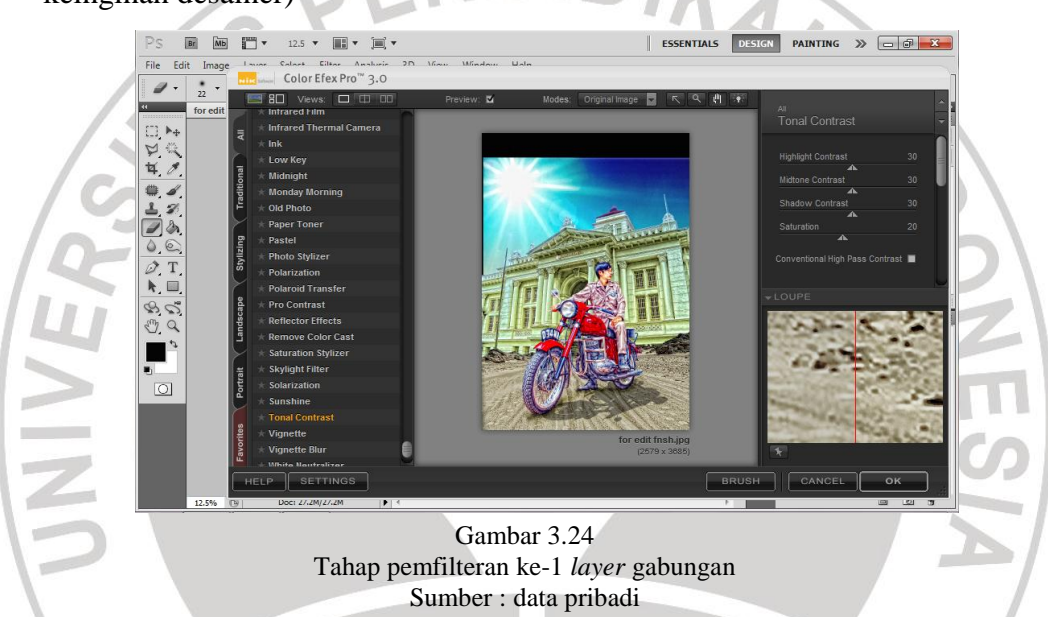

12. Setelah itu lanjutkan ketahap pemberian teks/ tulisan judul nama gedung tersebut dengan menggunakan "*Warp Text*" dengan *style "Arc*". Pemilihan jenis huruf untuk nama gedung menggunakan "*IFC Rail Road*" agar terlihat lebih klasik.

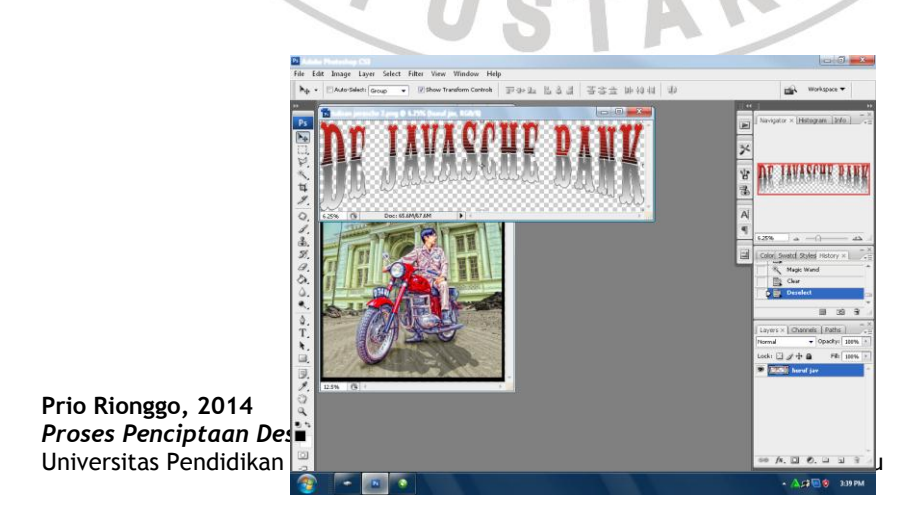

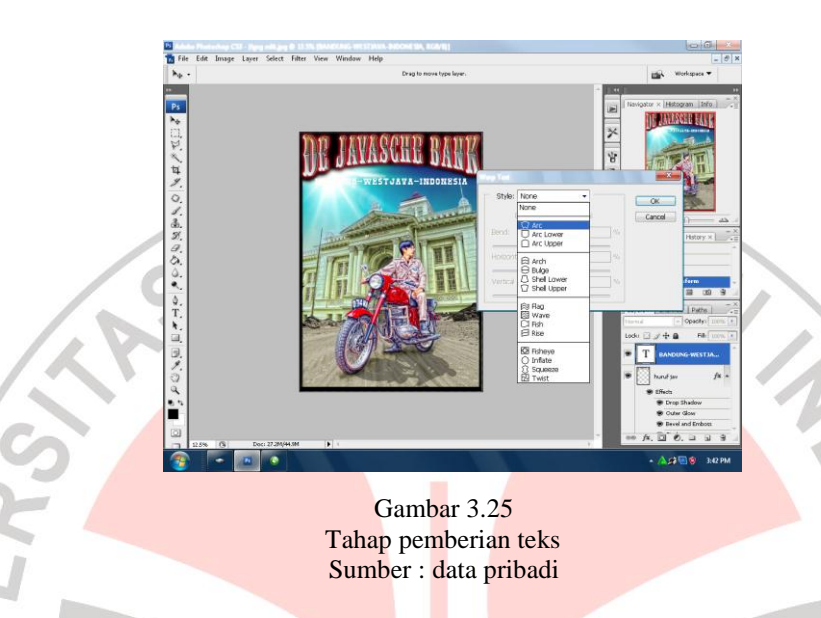

13. Kombinasi dengan menggunakan CorelDraw untuk memberikan efek garis 3D pada teks. Kemudian import kembali pada PhotoShop kemudian klik "Layer Style" dengan menggunakan "Blending Options Deffault" dengan memilih: Drop Shadows, Outer glow, dan Stroke.

Kemudian membuat bayangan dengan mengopy *layer* awal objek motor, kemudian klik kanan "*layer style*" lalu pilih "*Color Overlay*" setelah itu atur *opacity* dengan mengurangi intensitas kehitamannya kesebelah kiri, kemudian tarik sesuai bayangan yang diinginkan.

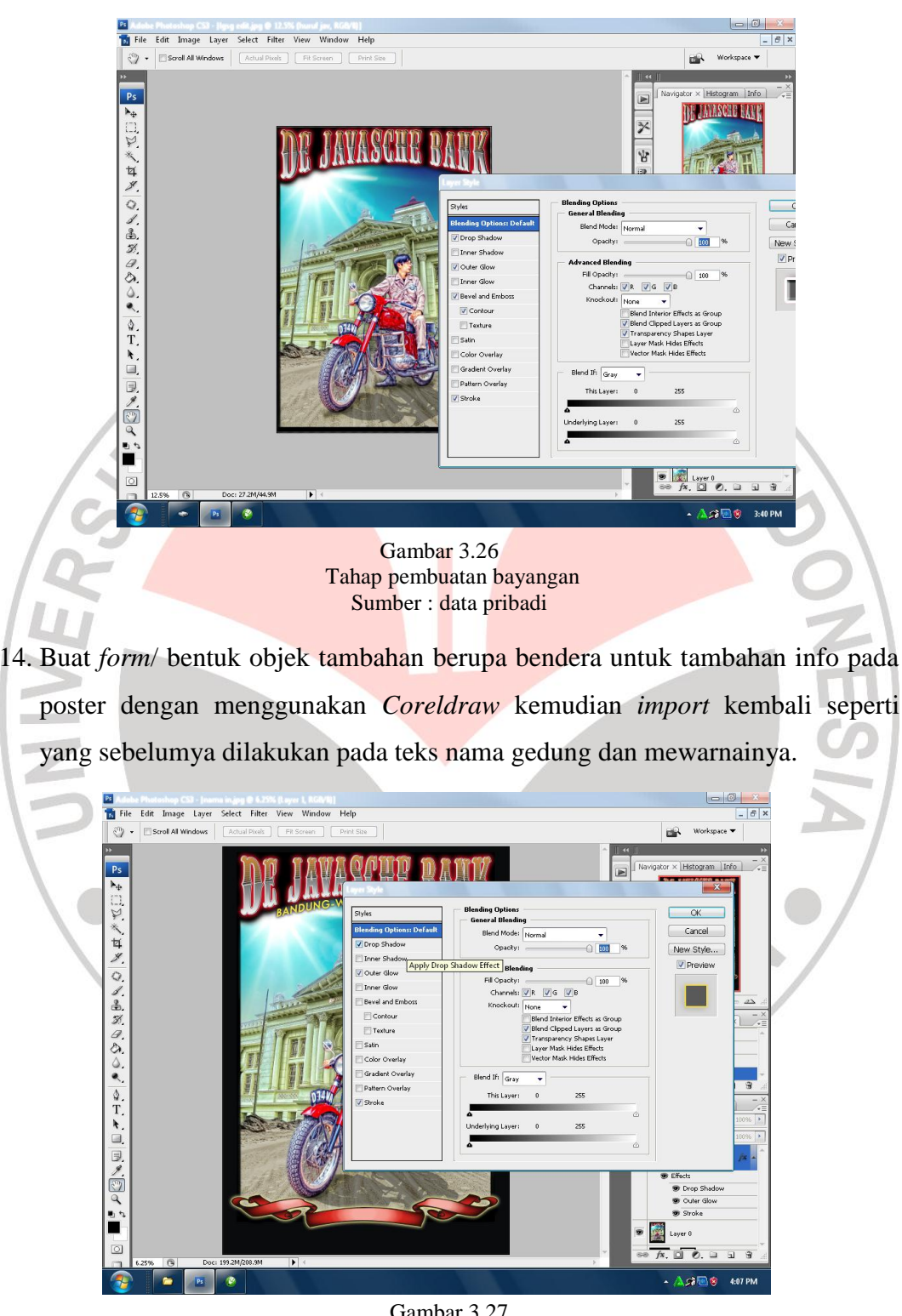

Gambar 3.27 Tahap pembuatan objek tambahan, ornamen dan bendera. Sumber : data pribadi

- File Layer Select Filter R OK Cancel New Style. r Chadou V Preview **V**R 01-11-1000 Bevel and Em Ter Apply contour Gradient Overlay Indes \$. T. ₩. HILSWIT, FERM u U I 10 × 10 fx T A. D. O. D. D. S. S. Gambar 3.28 Tahap pemasukan teks pada bentuk bendera yang dibuat Sumber : data pribadi
- 15. Masukan satu-persatu info tulisan dengan menggunakan "*Text Tool*"/ "*Type Text*" hingga terlihat menjadi sebuah kesatuan.

16. Tambahkan ornamen sisi gambar agar terlihat lebih menyatu sebagai satukesatuan dengan membuat bentuk awal pada *CorelDraw*.

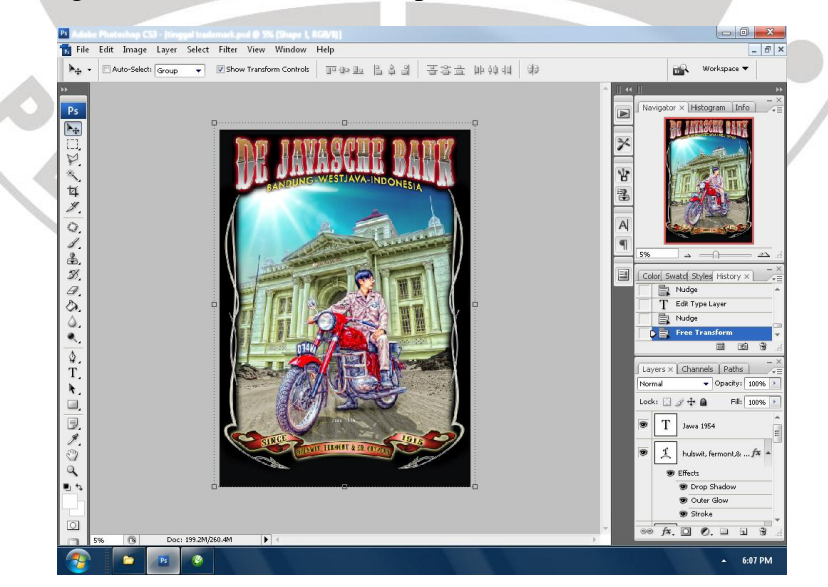

Gambar 3.29 Tahap penambahan ornamen untuk *layout* sisi Sumber : data pribadi

17. *Finishing* terakhir ialah memberi info teks mengenai Gedung *De Javasche Bank* pada bagian bawah gambar.

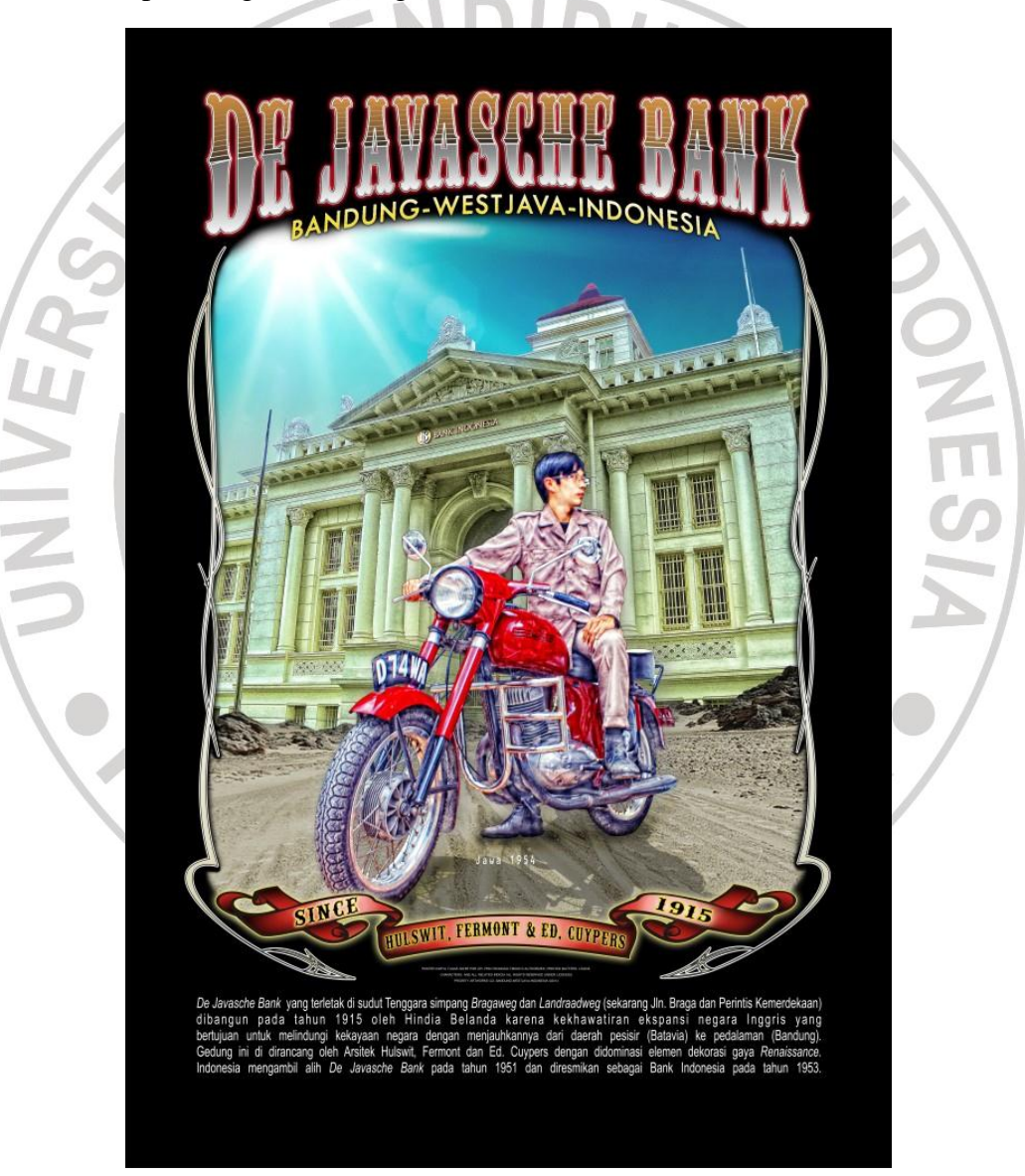

Gambar 3.30 Hasil jadi desain I (*De Javasche Bank*)

#### Sumber : data pribadi

# B. Desain II (Villa Isola)

1. Langkah pertama hampir sama seperti sebelumnya yang pertama dilakukan ialah memasukan *file* gambar yang dipilih kedalam program *Photoshop Cs5* yang sebelumnya sudah di *install* dengan *plugin NikSoftware*, kemudian buat *Newlayer*, langkah selanjutnya seleksi objek gambar dengan menggunakan "*Shape tool*" seperti dibawah ini.

NDIDIKA

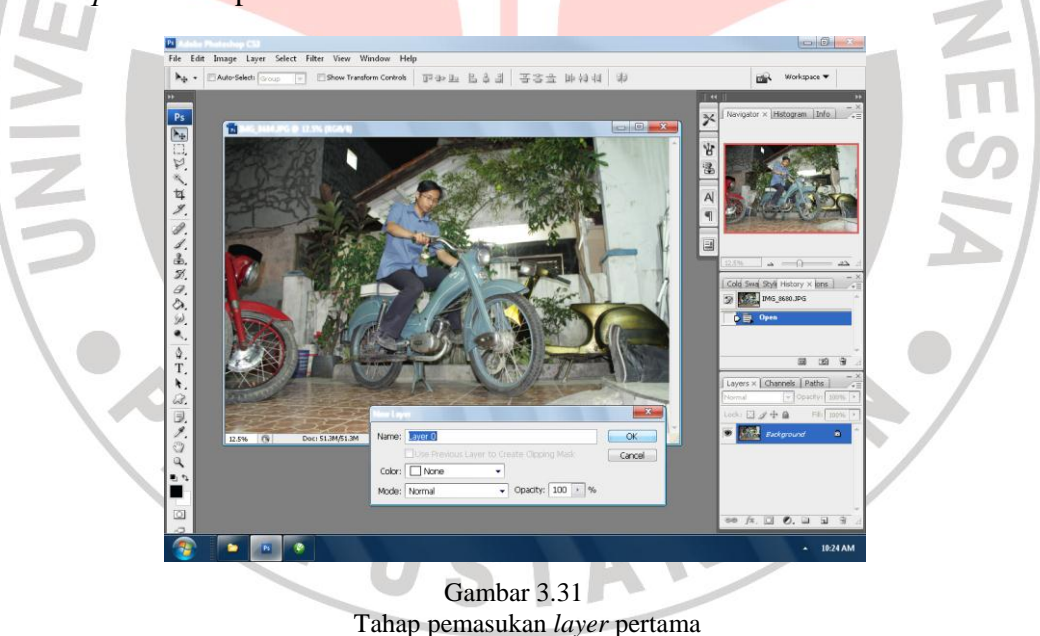

ahap pemasukan *layer* pertam Sumber : data pribadi

2. Kemudian *delete* bagian yang sudah tidak dibutuhkan "*Control Delete*". Setelah itu seperti tahap-tahap sebelumnya yaitu klik "*Filter*" pilih *Nik Software* " *Color Efek Pro Complete*".

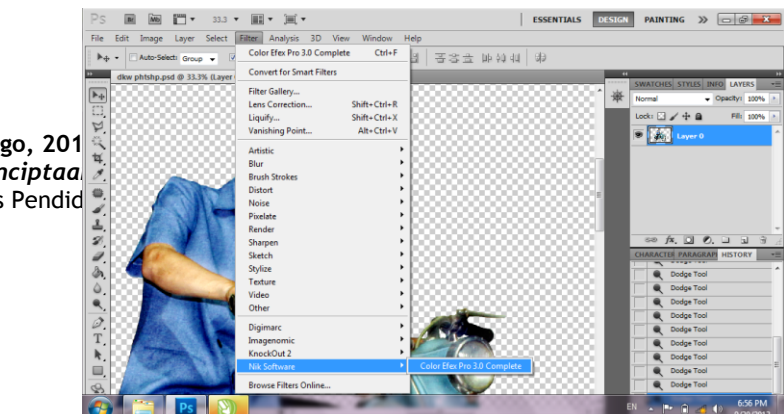

Prio Rionggo, 201 Proses Penciptaa Universitas Pendid Gambar 3.32 Tahap seleksi objek Sumber : data pribadi

S

3. Pilih *optional filter* efek "*Tonal Contrast*" untuk mendapatkan efek detail dan bertekstur. (*Filter* efek tersebut dapat dilakukan berulang-ulang hingga sesuai dengan keinginan desainer).

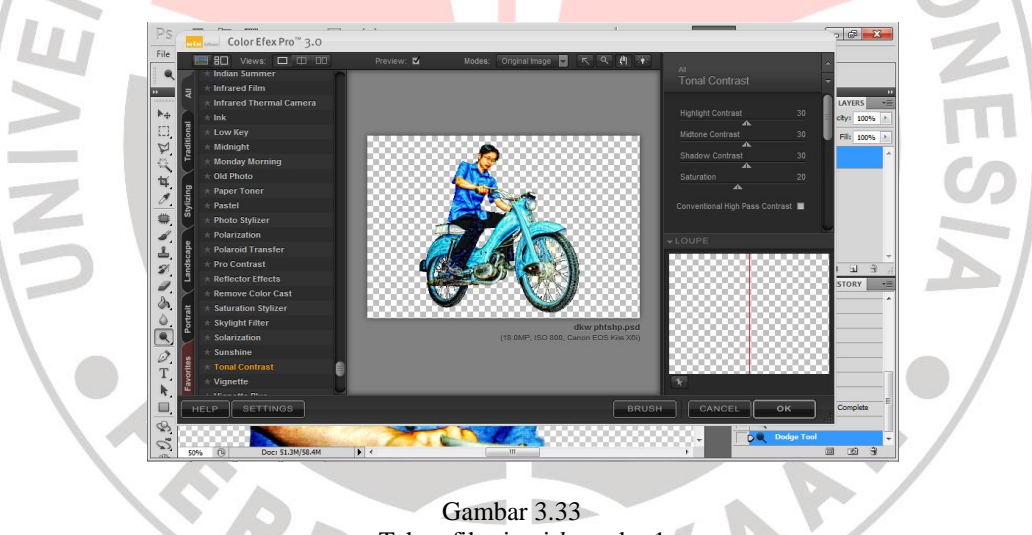

- Tahap filterisasi *layer* ke-1 Sumber : data pribadi
- 4. Kemudian tahap selanjutnya ialah memasukan objek yang baru berupa foto gedung Villa Isola dengan cara klik *"File"* lalu pilih *"Import"*. Setelah itu klik kanan pada objek yang baru dimasukan lalu pilih *"New Layer"*.

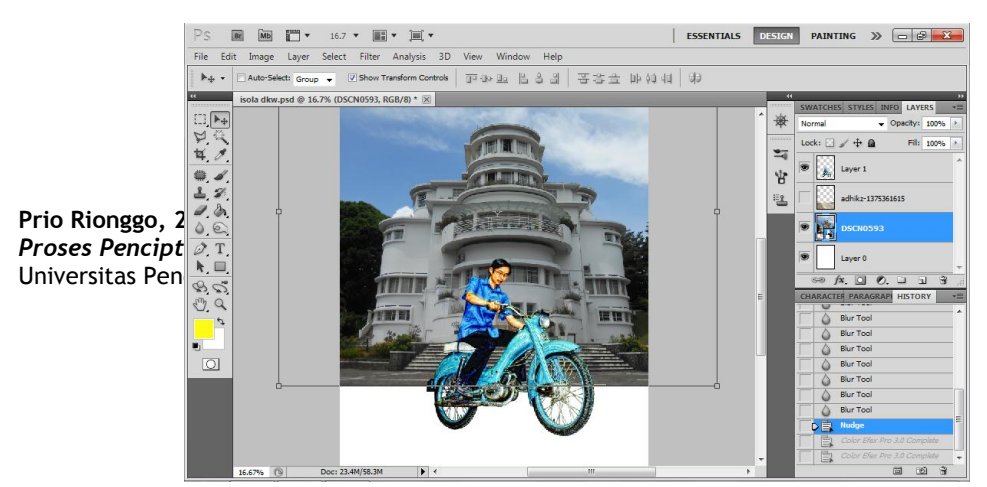

Gambar 3.34 Tahap pemasukan *layer* baru Villa Isola Sumber : data pribadi

ć

5. Selanjutnya masukan objek yang baru kembali, berupa foto jalan kosong sebagai pengganti dasar dari objek foto sebelumnya supaya terlihat lebih klasik. Dan klik kanan pada objek yang baru lalu pilih "New Layer", beri nama objek sesuai bentuknya untuk mempermudah pengeditan. klik "Filter" lalu pilih Niksoftware "Color Efek Pro Complete" lalu gunakan "Photo Stylizer" untuk mendapatkan warna yang kontras.

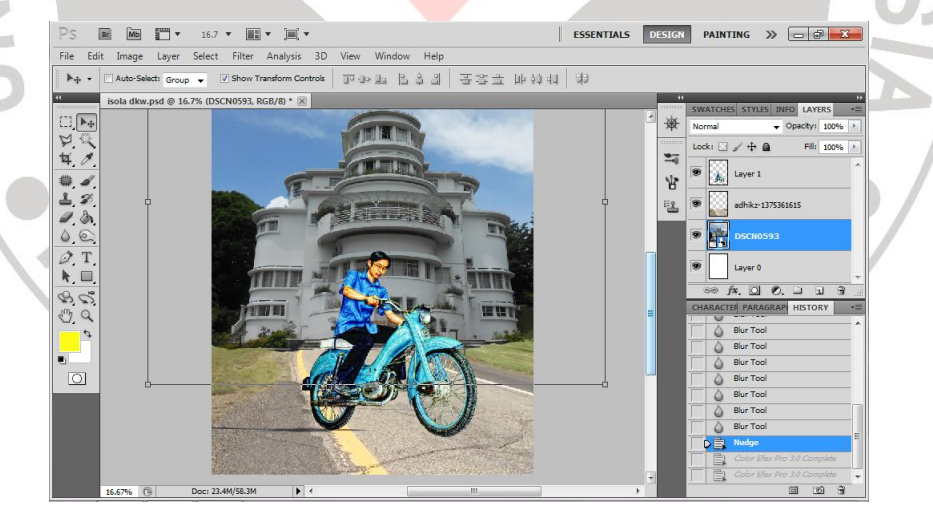

Gambar 3.35 Tahap pemasukan *layer* baru jalan Sumber : data pribadi

6. Setelah posisi lapisan/ layer-layer di sesuaikan dan di tata, pilih layer ke-dua yaitu gambar Villa Isola yang belum terfilter Nik Software. Dengan mengklik "Filter" lalu pilih Niksoftware "Color Efek Pro Complete".

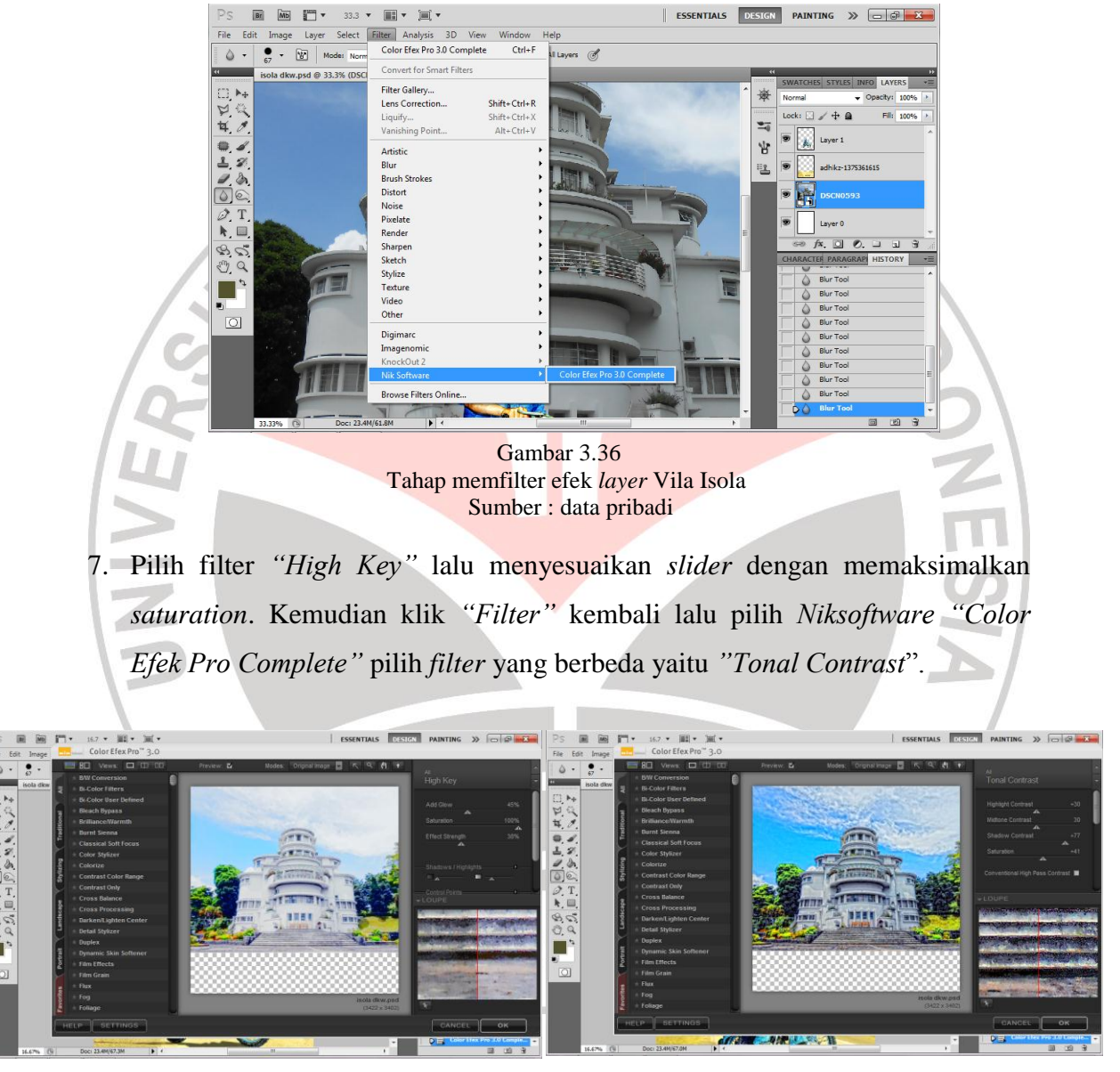

Gambar 3.37 Dua tahap filterisasi *layer* ke-2 Villa Isola Sumber : data pribadi

 Kemudian seleksi awan yang dirasa kurang bagus kemudian menggantinya dengan foto awan yang lebih menarik, kemudian menggunakan efek *Filter "Photo Stylizer"* dengan *Strength* 90% agar lebih kontras.

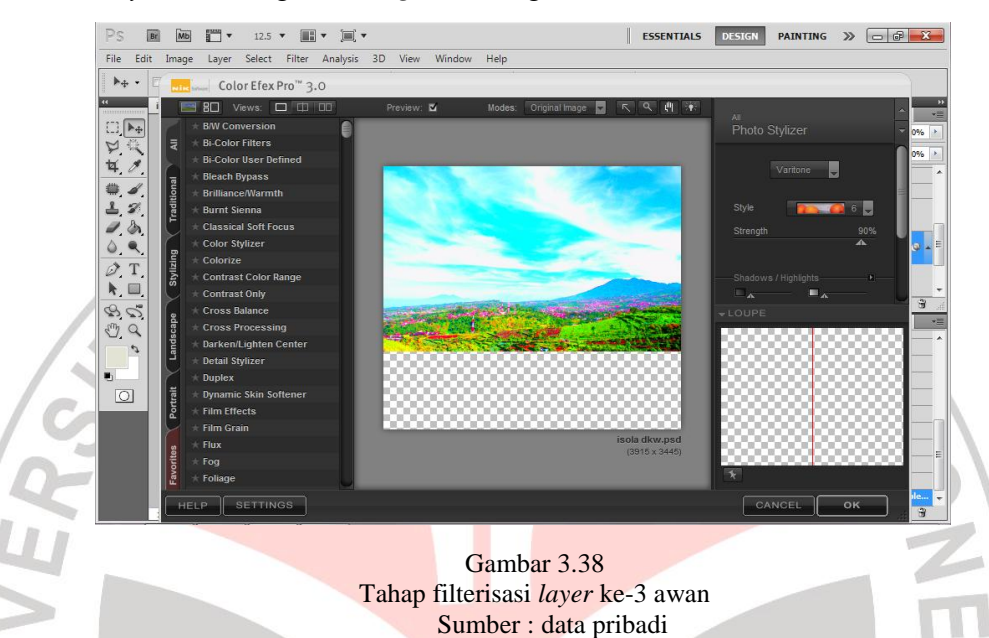

9. Gabungkan ke-4 layer tersebut menjadi satu dengan tata letak/ layout sehingga tampak harmoni dan proporsional. Pilih layer-layer yang akan digabungkan lalu klik kanan dan pilih "group layers". Kemudian membuat bayangan dengan mengopy layer awal objek motor, kemudian klik kanan "layer style" lalu pilih "Color Overlay" setelah itu atur "Opacity" dengan mengurangi intensitas kehitamannya kesebelah kiri, kemudian tarik sesuai bayangan yang diinginkan.

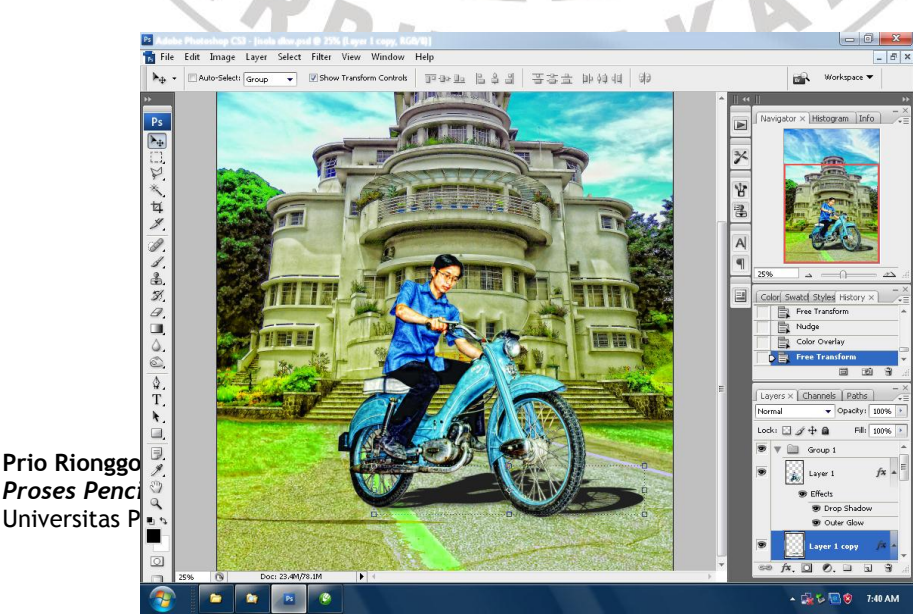

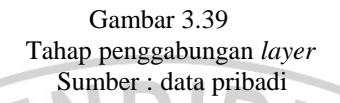

 Lakukan tahapan *filter* dengan penggabungan seluruh *layer* yang sudah di Group. Pilih *filter "Tonal Contrast"* untuk lebih mendetailkan objek. Kemudian pilih *filter "Vignette blur"* untuk menyamarkan sisi gambar.

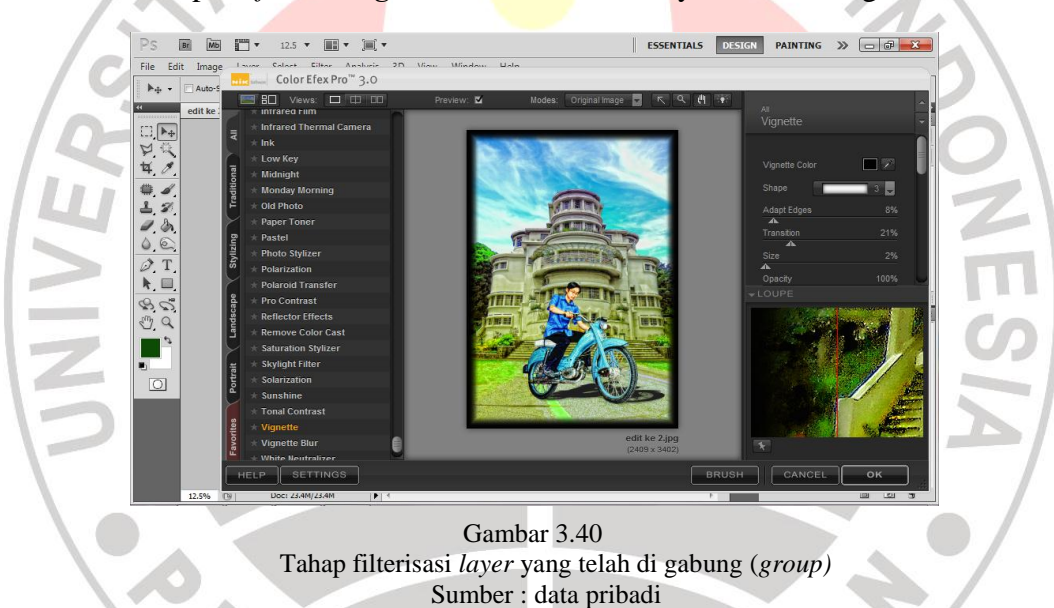

11. Tahap selanjutnya yaitu proses pemberian info poster dengan *typografi*/ teks. Untuk penamaan gedung Villa Isola, judul nama gedung tersebut dengan menggunakan "Warp Text" dengan style "Arc". Pemilihan jenis huruf untuk nama Gedung menggunakan "Oklahoma" agar terlihat lebih klasik. Untuk mempermudah variasi tampilannya di *export* pada CorelDraw.

|                                                                             | 😂 CoreEDBAW X3 - Graphic1                                                                                                    | - 6                                     | x                                      |
|-----------------------------------------------------------------------------|----------------------------------------------------------------------------------------------------|-----------------------------------------|----------------------------------------|
|                                                                             | Eile Edit View Layout Arrange Effects Bitmaps Iest Tools Window Help                                                                                                    |                                         |                                        |
|                                                                             | ● ② ② ③ ◎ ◎ 2· · □ · □ ■ ■ A · ½ 9% ·                                                                                                    |                                         |                                        |
|                                                                             | xx 209.977 mm <sup>11</sup> 327.075 mm 100.0 <sup>2</sup> 图 9 0.0 ° 管 回 接线 核 日 回 原 日 巴 同 男 146.5 mm 1 77.071 mm 100.0 <sup>2</sup> 图 9 0.0 ° 管 回 接线 核 日 回 原 日 巴 日 巴 男                                  |                                         |                                        |
| <b>Prio Rionggo, 201</b><br><i>Proses Penciptaar</i><br>Universitas Pendidi |                                                                                                    | ** Bitmap Color Mask - × ×              | × E                                    |
|                                                                             |                                                                                                    | Hide Colors Show Colors                 |                                        |
|                                                                             |                                                                                                    | Store Corrs                             | na stanovstva 1000 Bilanan Palav Manik |
|                                                                             |                                                                                                    |                                         |                                        |
|                                                                             | 4 Objects Selected on Layer 1<br>(319 989 358 489) Circl an object builte for instation ideasion, objectional objects all objects. Shift and in with selects: Abactick date: Originatic selects in a m | 2 A A A A A A A A A A A A A A A A A A A | Š                                      |
|                                                                             |                                                                                                    | . 7481                                  | PM                                     |

Gambar 3.41 Tahap kombinasi teks Sumber : data pribadi

12. Kemudian *import* kembali teks pada *Photoshop* kemudian klik "Layer Style" dengan menggunakan "Blending Options Deffault" dengan memilih: Drop Shadows, Outer glow, dan Stroke.

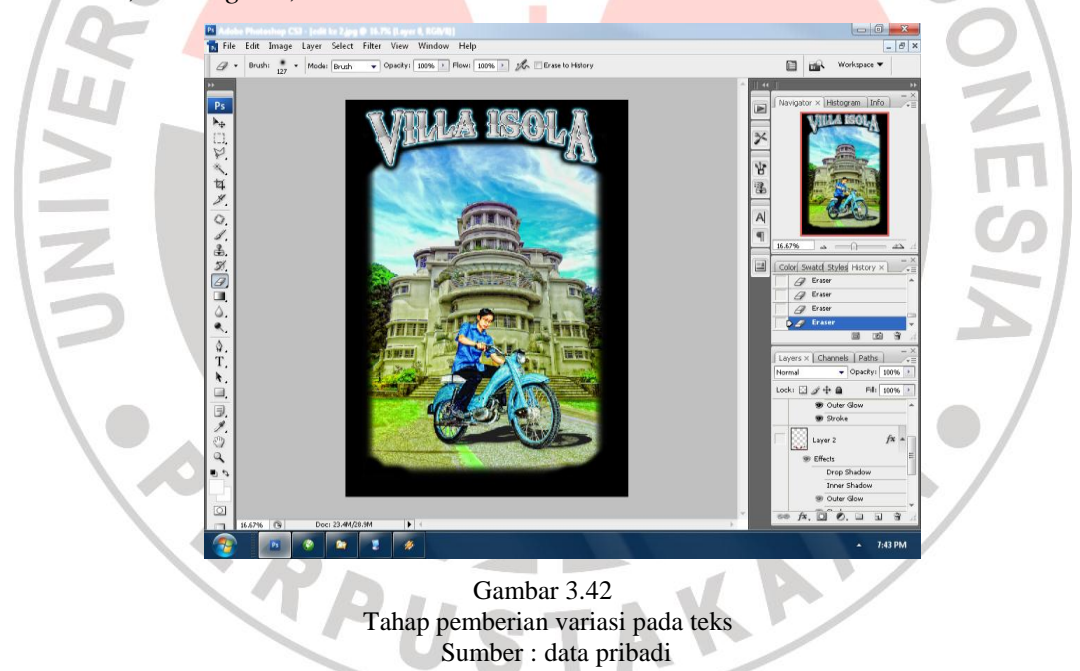

13. Lalu memasukan kembali objek tambahan berupa bendera untuk tambahan

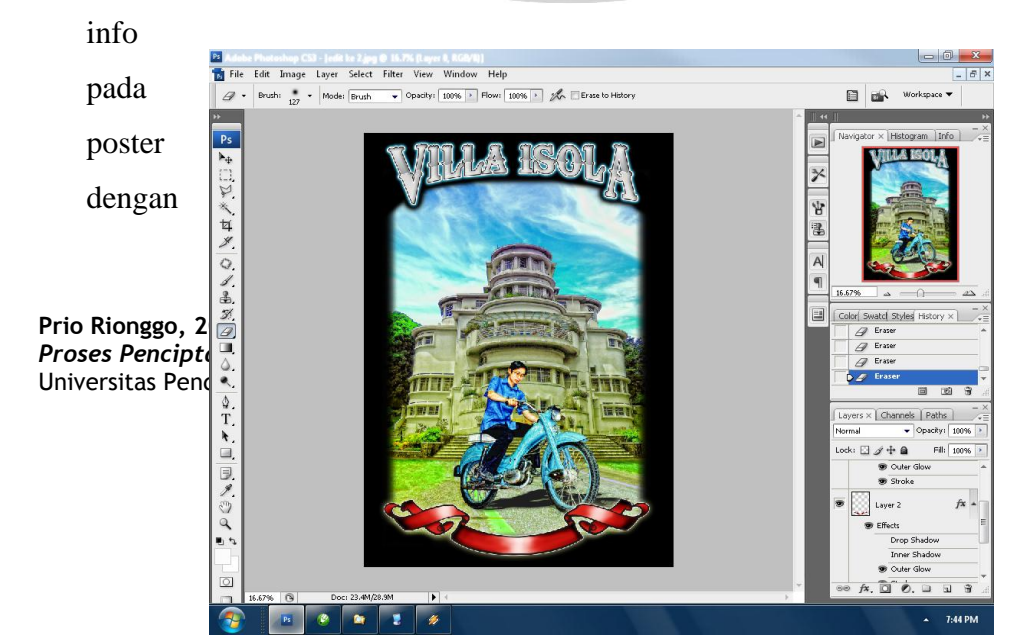

menggunakan *Coreldraw* kemudian *import* kembali seperti yang sebelumya dilakukan pada teks nama gedung dan mewarnainya.

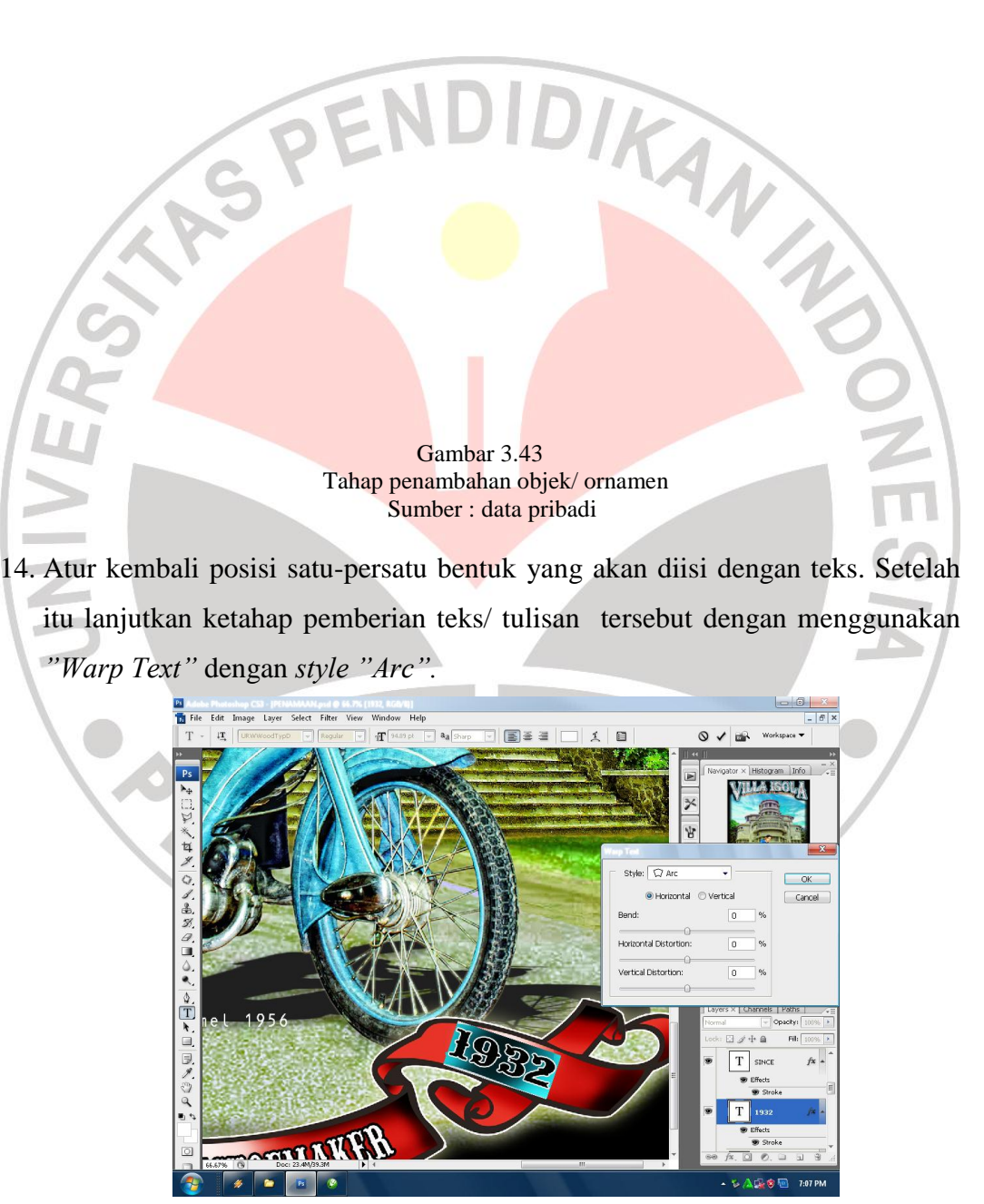

Gambar 3.44

#### Tahap pemberian teks dan pengaturan tata letak Sumber : data pribadi

15. Tambahkan ornamen sisi gambar seperti desain awal dan untuk seterusnya, agar terlihat lebih menyatu sebagai satu-kesatuan dengan membuat bentuk awal pada *CorelDraw*.

*Finishing* terakhir ialah memberikan info teks mengenai Villa Isola pada bagian bawah gambar.

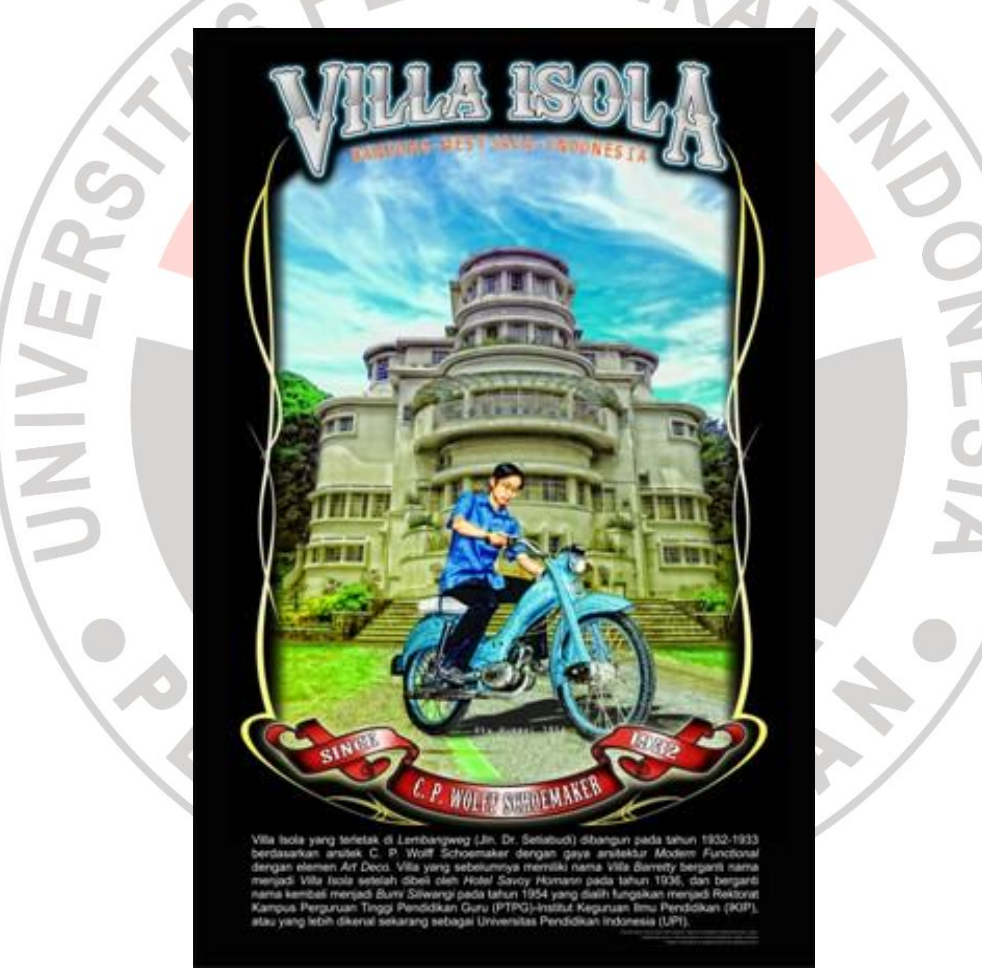

Gambar 3.45 Hasil akhir desain ke-III (Villa Isola) Sumber : data pribadi

# C. Desain III (Gedung Merdeka)

1. Langkah pertama yang dilakukan ialah masukan *file* gambar yang dipilih kedalam program *Photoshop Cs5* yang sebelumnya sudah di *install* dengan *plugin NikSoftware*, kemudian buat *layer* baru/*Newlayer*, beri nama objek sesuai bentuknya untuk mempermudah pengeditan. langkah selanjutnya seleksi objek gambar dengan menggunakan *"Shape tool"* seperti dibawah ini.

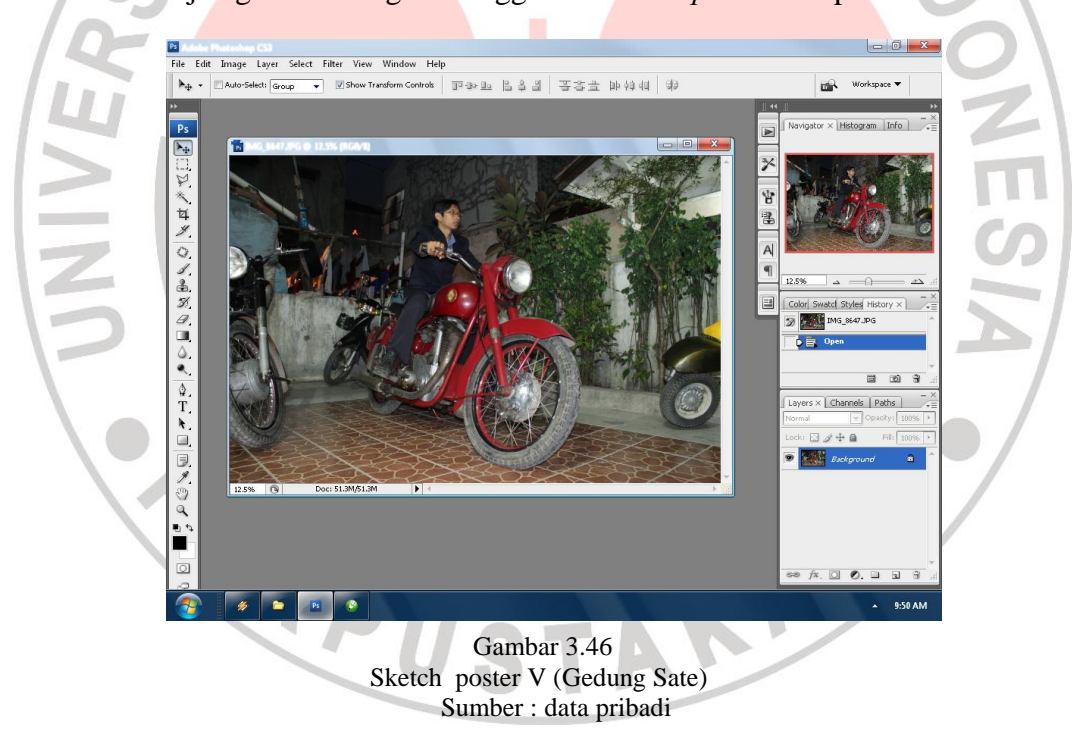

 Kemudian hapus bagian yang sudah tidak dibutuhkan "Control Delete". Setelah itu seperti tahap-tahap sebelumnya yaitu klik "Filter" pilih Nik Software" Color Efek Pro Complete".

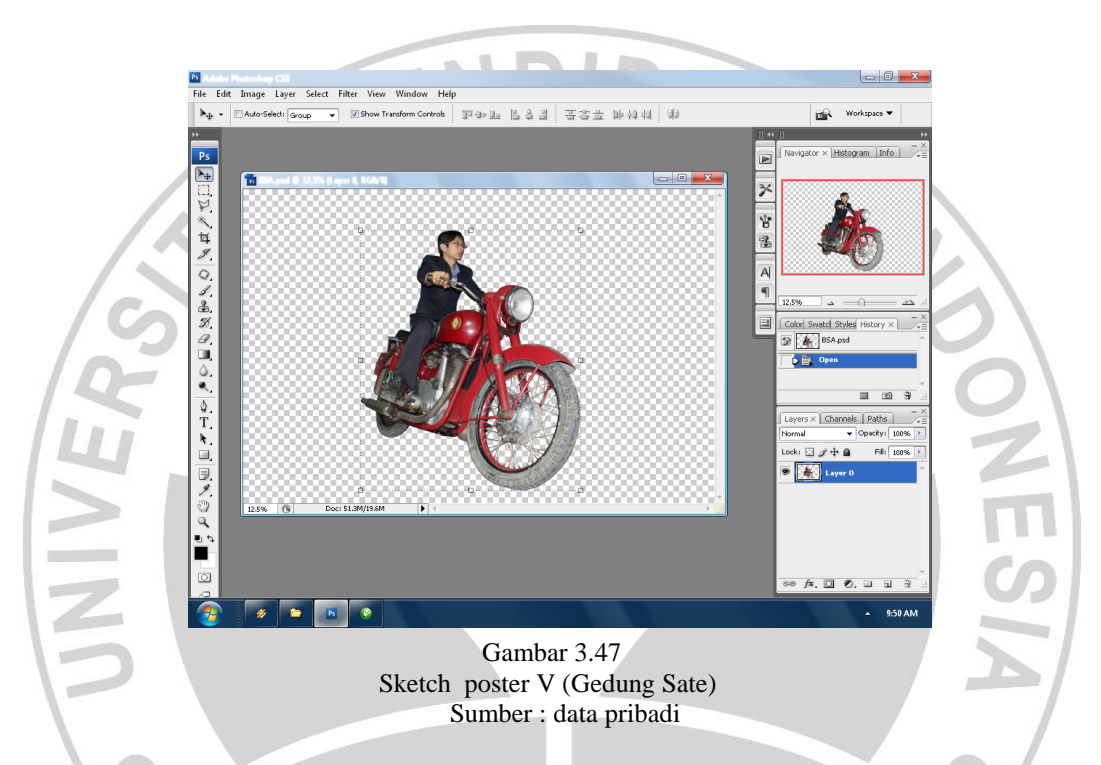

3. Setelah itu pilih *optional filter* efek "*Tonal Contrast*" untuk mendapatkan efek detail dan bertekstur. Kemudian gunakan kembali *filter* efek yang berbeda yaitu "*Reflektor Efects*" untuk mendapatkan pencahayaan dan kontras yang sesuai. (*Filter* efek tersebut dapat dilakukan berulang-ulang hingga sesuai dengan keinginan desainer).

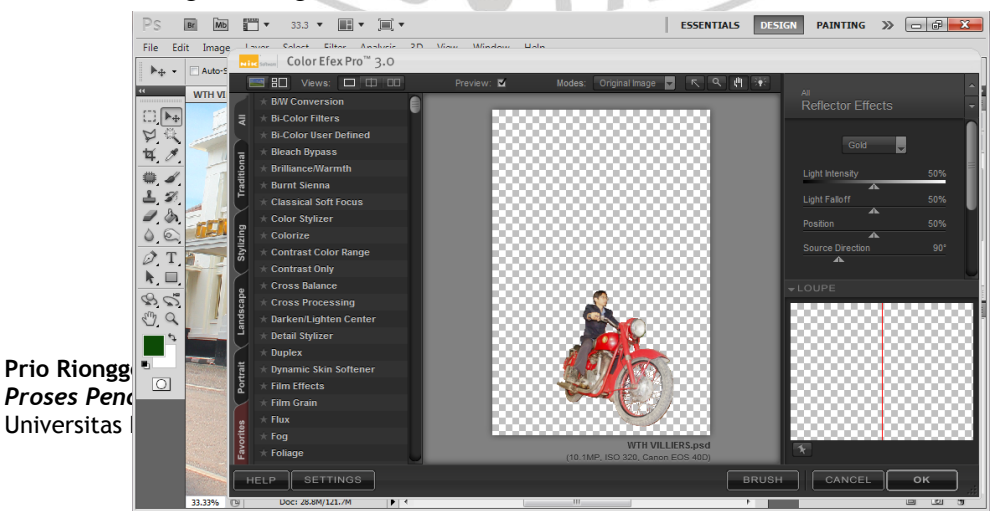

92

#### Gambar 3.48 Tahap filterisasi *Color effect* layer pertama Sumber : data pribadi

4. Langkah selanjutnya yaitu memasukan objek yang baru berupa foto gedung Merdeka dengan cara klik "File" lalu pilih "Import". Setelah itu klik kanan pada objek yang baru dimasukan lalu pilih "New Layer". Pemberian nama objek sesuai bentuknya berfungsi untuk mempermudah pengeditan.

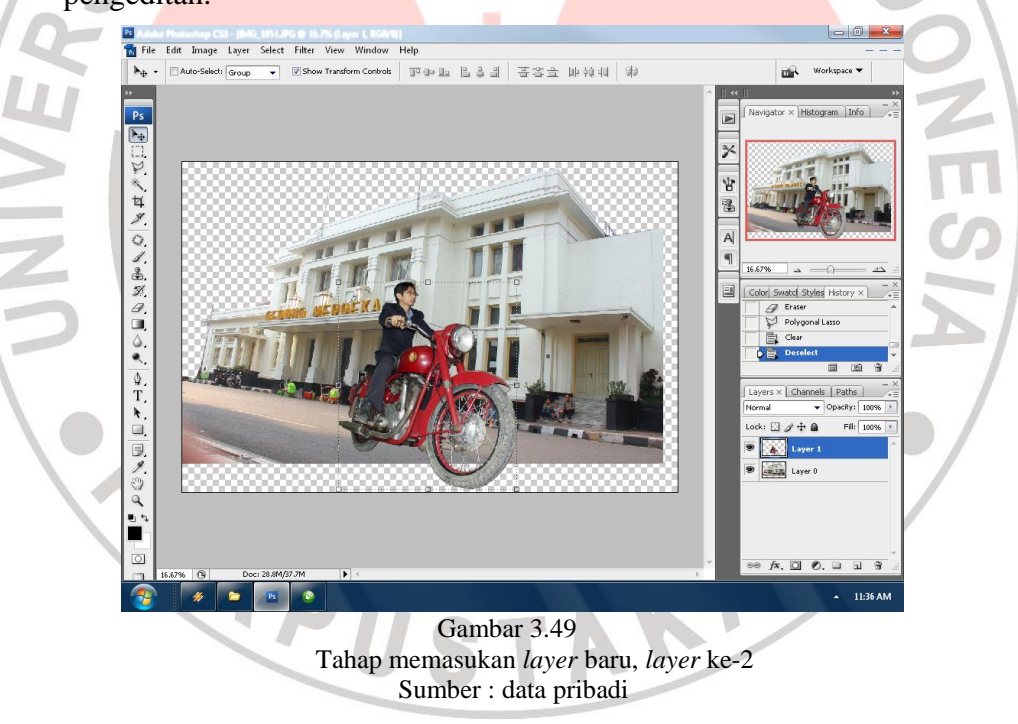

5. Kemudian langkah berikutnya ialah menghapus bagian objek yang dianggap mempengaruhi tampilan, dengan cara menutup bagian tersebut dengan "Patch Tool" hingga beberapa kali sampai tertutupi dengan warna dan bentuk yang menyerupai.

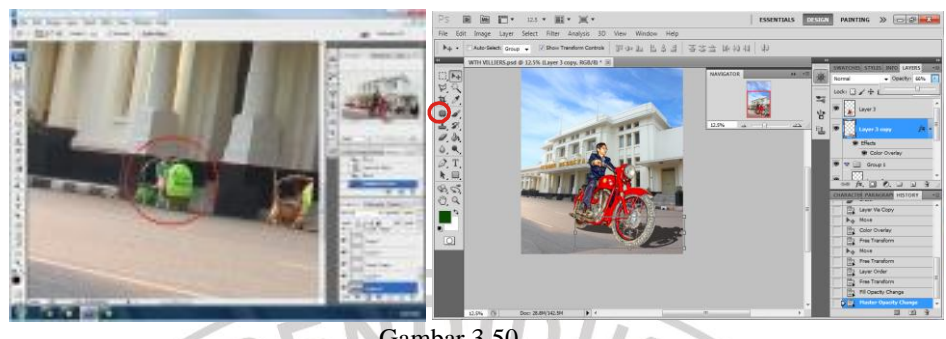

Gambar 3.50 Tahap pembersihan objek yang tidak diperlukan Sumber : data pribadi

6. Tahap selanjutnya Setelah posisi *layer-layer* di sesuaikan dan di tata, pilih *layer* ke-dua yaitu gambar Gedung Merdeka yang belum terfilter Nik Software. Dengan mengklik "Filter" lalu pilih Niksoftware "Color Efek Pro Complete" lalu pilih "Indian Summer" untuk memunculkan efek hangat pada

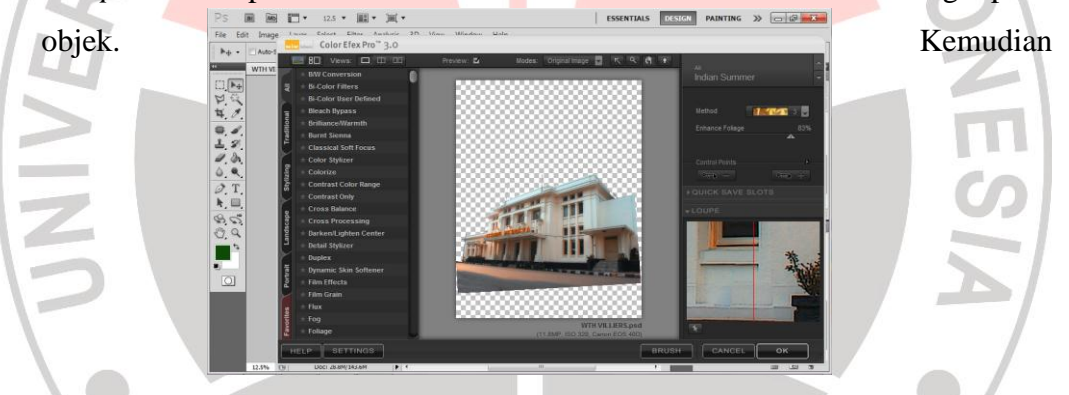

mengulanginya dengan *filter "Tonal Contrast"* agar tekstur dan detail lebih muncul.

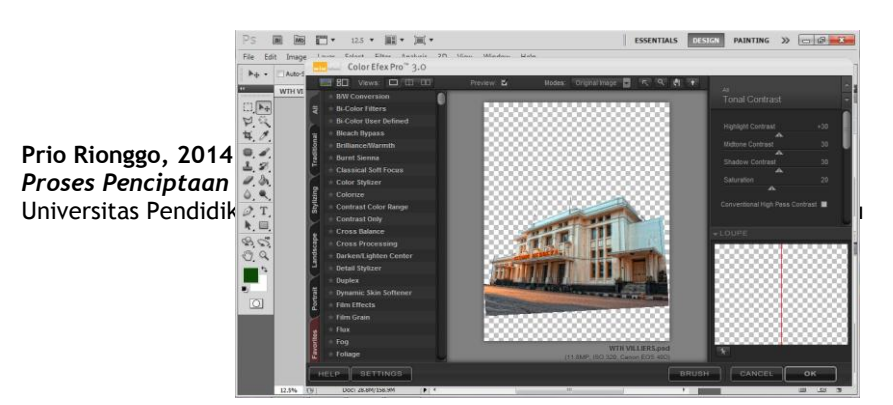

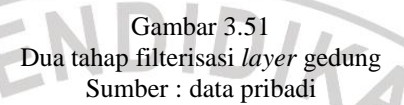

7. Tahapan selanjutnya ialah memasukan objek *layer* baru berupa foto awan yang sebelumnya telah di *retouch* menggunakan program *Flame Painter*.

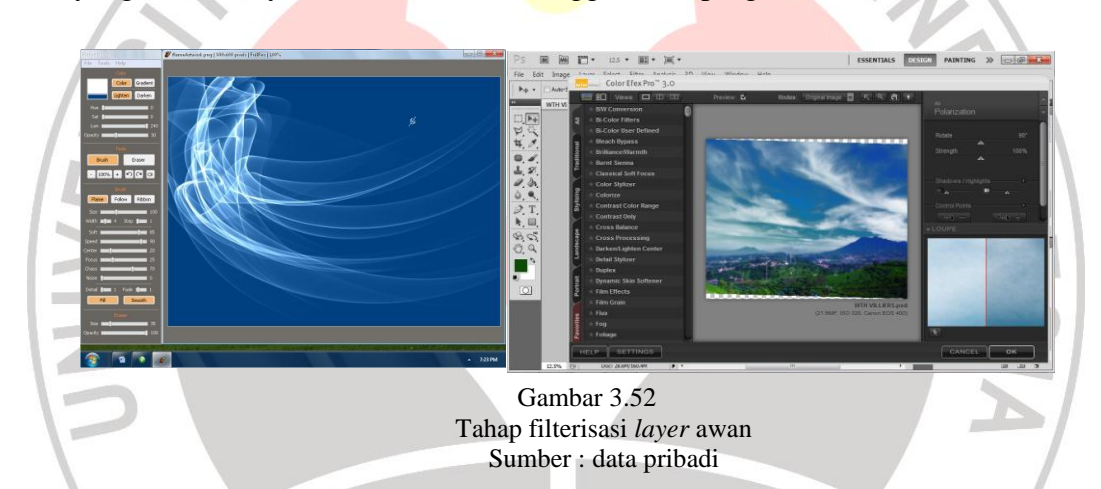

8. Memfilter kembali *layer* awan agar terlihat menyatu dan lebih sesuai dengan kondisi *layer* yang sudah ada seperti gedung dan objek motornya.

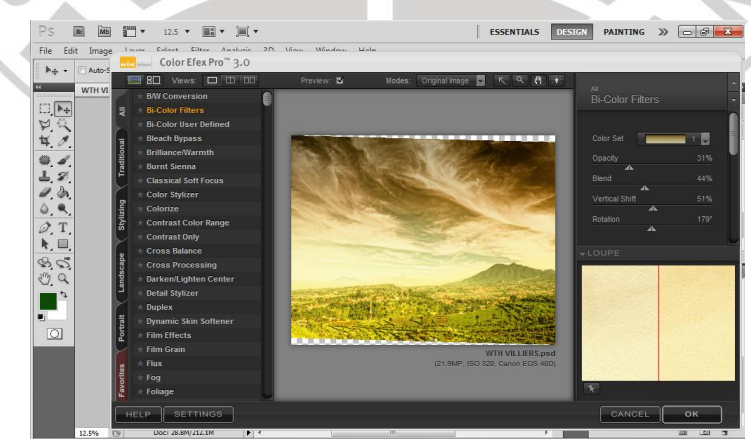

Gambar 3.53

#### Tahap filterisasi ke-2 *layer* awan Sumber : data pribadi

9. Langkah berikutnya sama seperti desain sebelumnya, Kemudian membuat bayangan dengan mengopy *layer* awal objek motor, kemudian klik kanan *"layer style"* lalu pilih *"Color Overlay"* setelah itu atur *"Opacity"* dengan mengurangi intensitas kehitamannya kesebelah kiri, kemudian tarik sesuai bayangan yang diinginkan, hingga bayangan tampak seperti nyata.

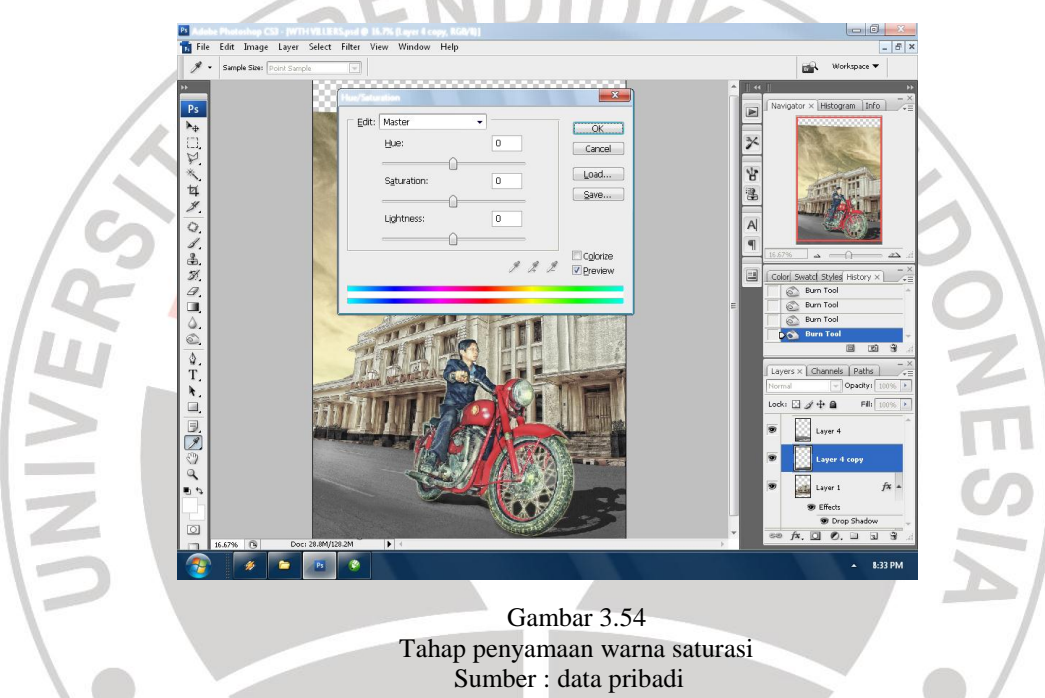

 Menggabungkan *layer* yang sudah di *filter* Efek *Niksoftware* dengan melakukan "*Layer Group*". Kemudian mengatur saturasi warna dengan Ctrl+U. kemudian memfilterkannya kembali dengan *Niksoftware*.

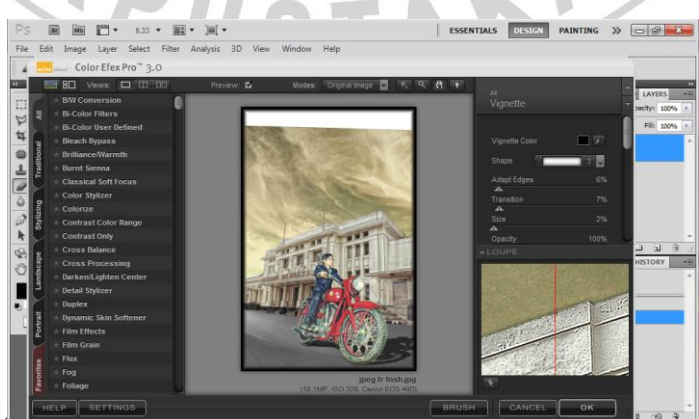

#### Gambar 3.55 Tahap pemfilteran *layer* gabungan Sumber : data pribadi

11. Langkah berikutnya yaitu proses pemberian info poster dengan *typografi*/ teks. Untuk penamaan gedung Merdeka, judul nama gedung tersebut dengan menggunakan "Warp Text" dengan style "Arc". Pemilihan jenis huruf untuk nama Gedung menggunakan "URW Wood" agar terlihat lebih klasik. Untuk mempermudah variasi tampilannya maka tulisan di *export* pada CorelDraw.

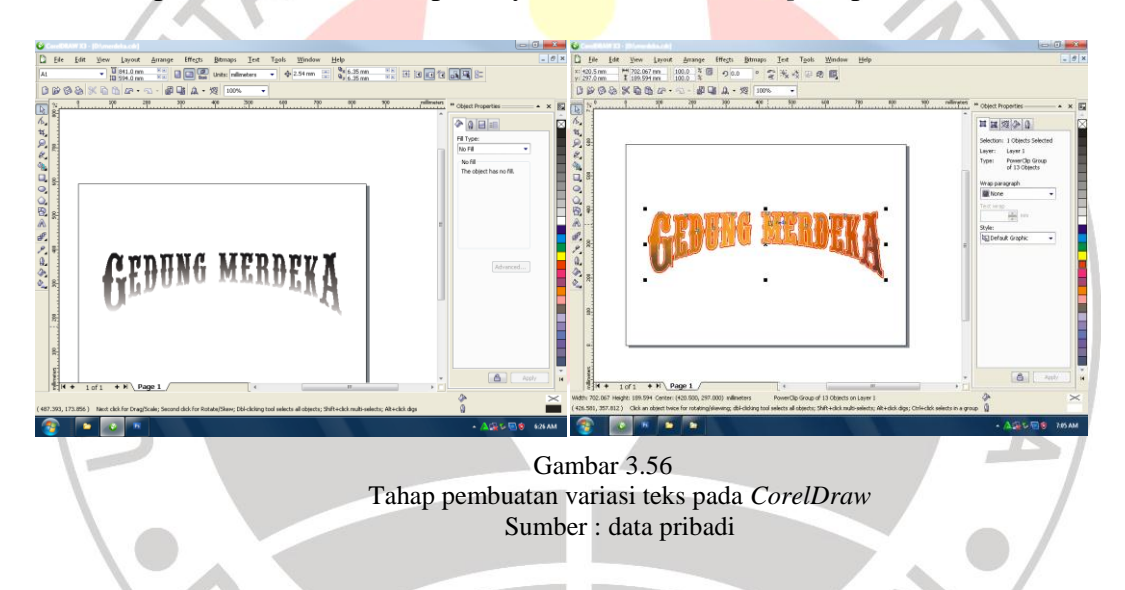

12. Masukan satu-persatu info tulisan dengan menggunakan "*Text Tool*"/ "*Type Text*" hingga terlihat menjadi sebuah kesatuan. Dalam tahap ini, tidak jauh berbeda dengan tahap desain sebelumnya.

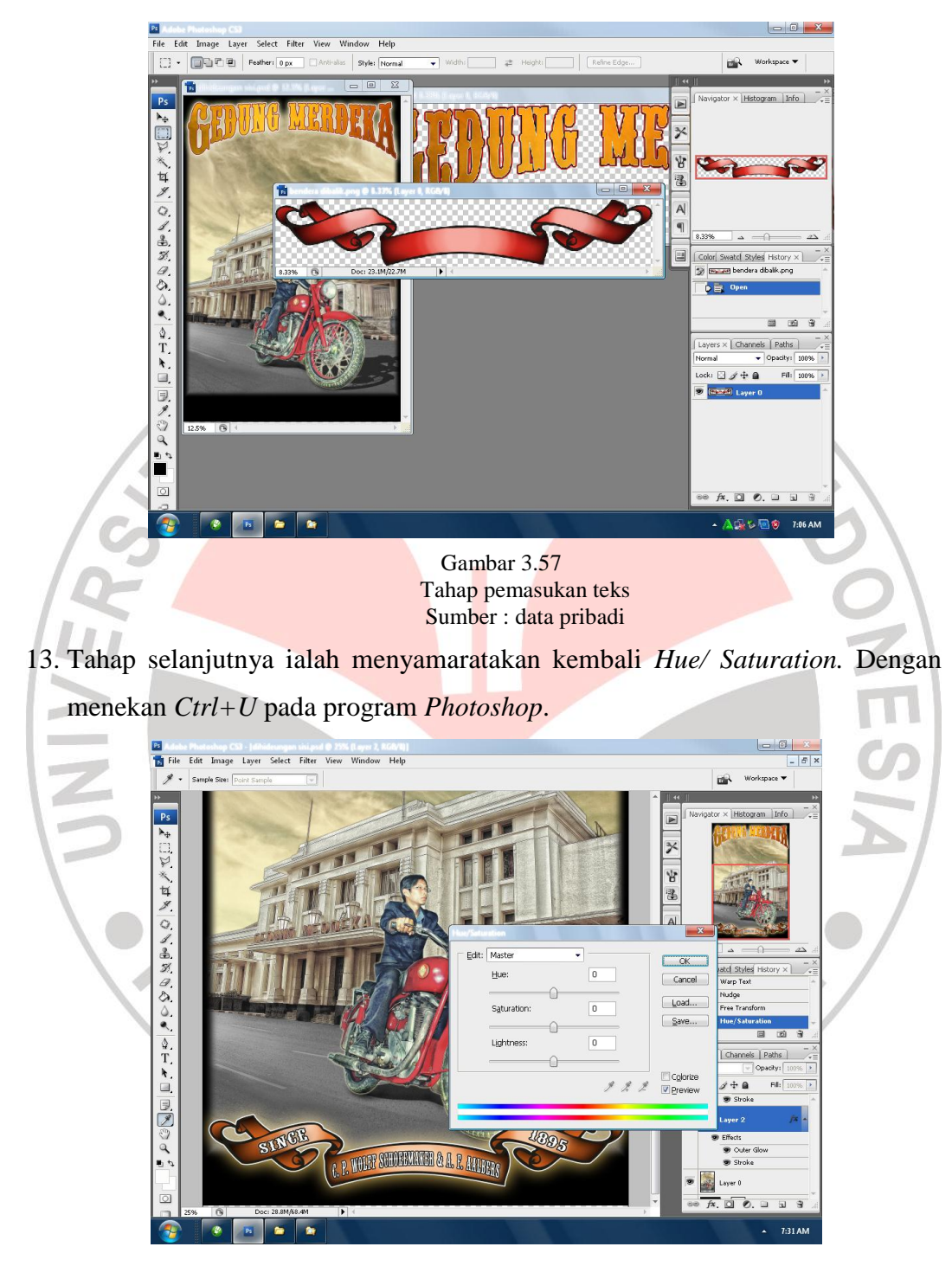

Gambar 3.58 Tahap kombinasi warna dan saturasi Sumber : data pribadi

14. Tambahkan ornamen sisi gambar seperti desain sebelumnya, agar terlihat lebih menyatu sebagai satu-kesatuan dengan membuat bentuk awal pada *CorelDraw*.

*Finishing* terakhir ialah memberikan info teks mengenai Gedung Merdeka pada bagian bawah gambar.

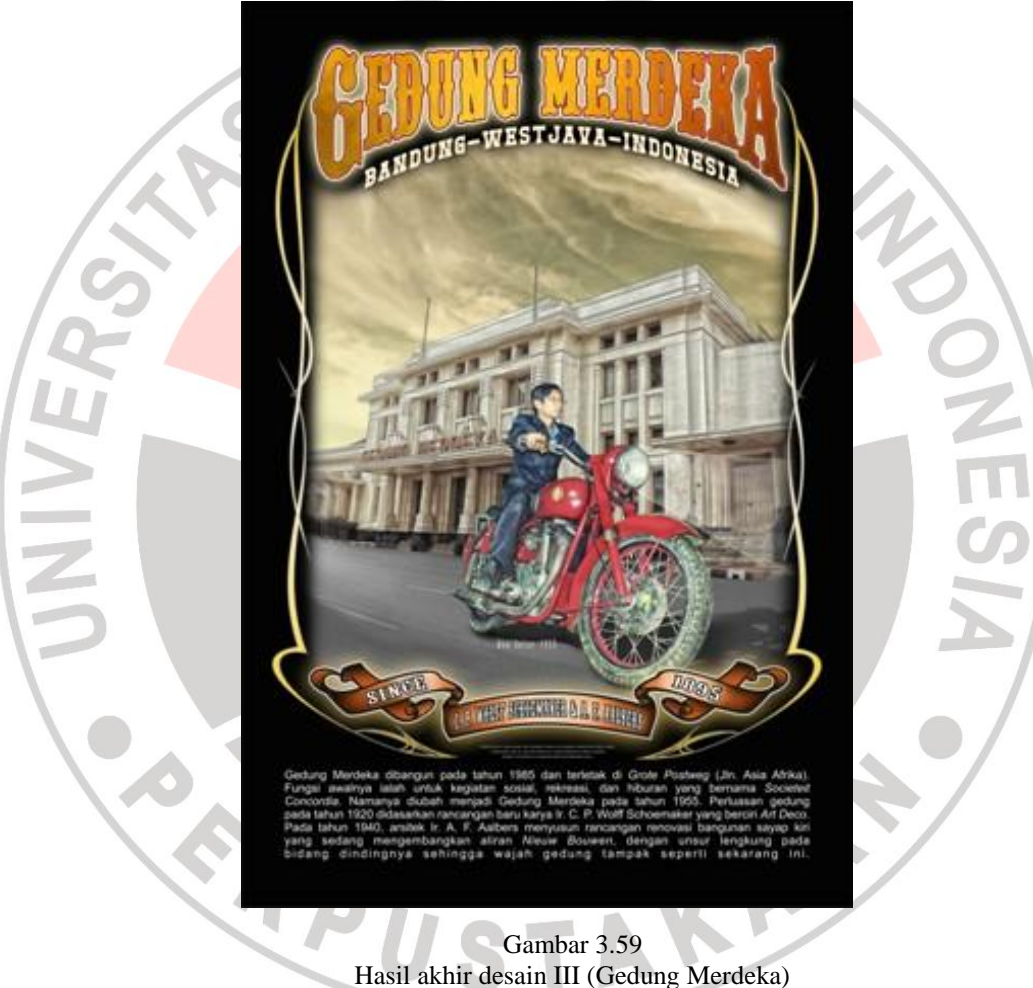

Sumber : data pribadi